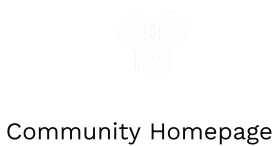

PENTESTING

## Shodan Pentesting Guide

Delving deep into Shodan's mine

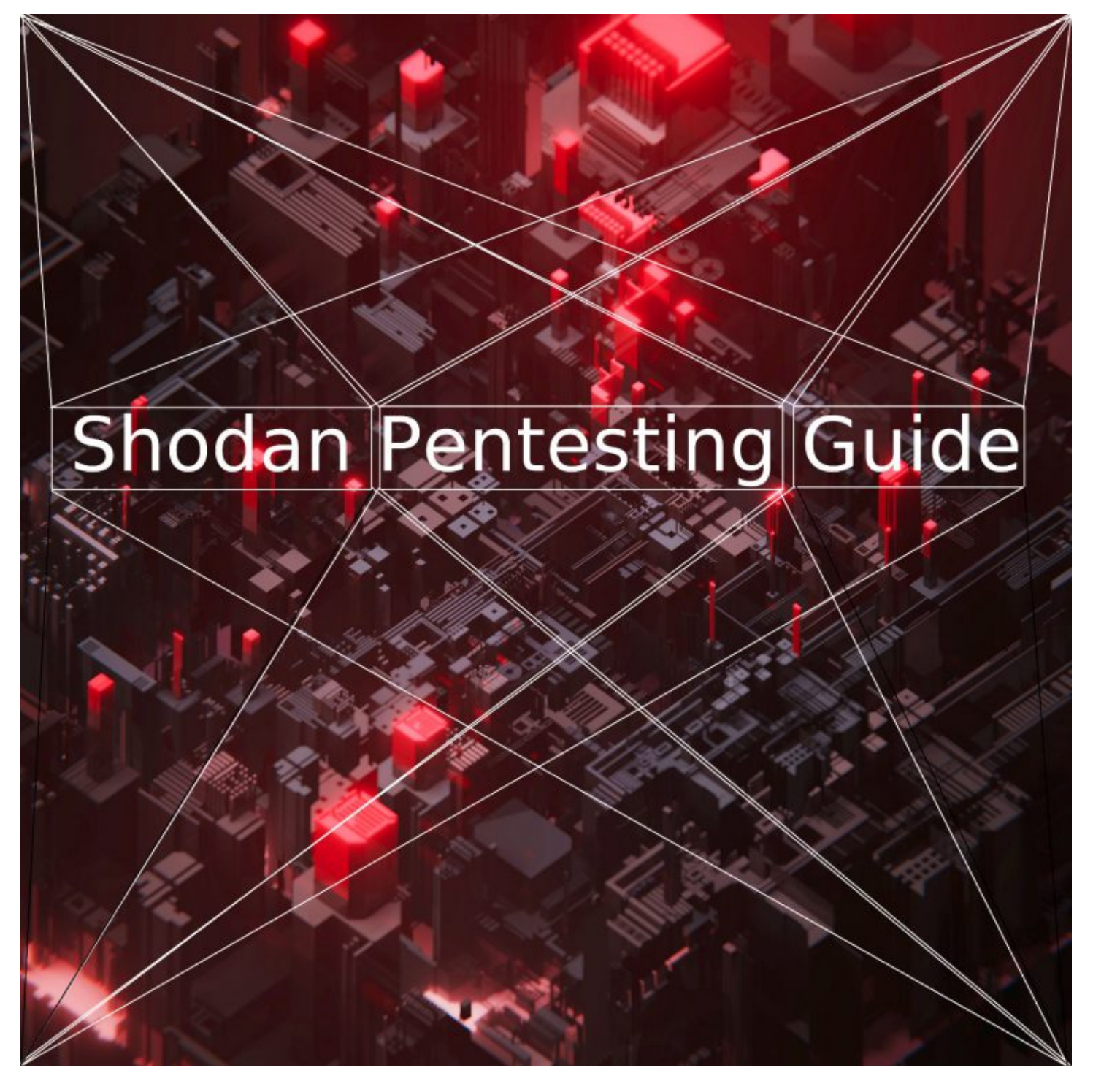

Shodan is a tool for searching devices connected to the internet. Unlike search engines which help you find websites, Shodan helps you find information about desktops, servers, IoT devices, and more. This information includes metadata such as the software running on each device.

Common uses of Shodan include Network Security, Market Research, Cyber Risk, scanning IoT devices, and Tracking Ransomware. This guide will focus on comprehensively covering these applications in a pentesting context.

Table of Contents [ show ]

# What is Shodan?

Shodan is a search engine for Internet-connected devices. It was created by John C. Matherly (@achillean) in 2009.

Shodan is a tool that lets you explore the internet; discovering connected devices or network services, monitoring network security, making global statistics and so on.

The Shodan's website/database references results from extensive port scanning of the Internet.

## Shodan interfaces

This section will show you the various ways you can connect to Shodan.

It's possible to interact with Shodan via the well known website, the official python command-line interface tool and library, a variety of community driven libraries for many languages and also the official REST API.

## CLI tool

The official shodan command-line interface (CLI) is written in python, for quick usage in your terminal.

## Install

In a virtual python environment like pyenv:

\$ easy\_install shodan

On BlackArch you can also install the following package:

# pacman -S python-shodan

Once you have installed shodan CLI tool, to setup your API token just do:

\$ shodan init <YOUR\_API\_KEY>

## Command overview

A dozen of straightforward commands are available:

-help

\$ shodan -help

Usage: shodan [OPTIONS] COMMAND [ARGS]...

## Options:

-h, -help Show this message and exit.

Commands:

| alert      | Manage the network alerts for your account.           |
|------------|-------------------------------------------------------|
| convert    | Convert the given input data file into a different    |
| format.    |                                                       |
| count      | Returns the number of results for a search.           |
| data       | Bulk data access to Shodan.                           |
| domain     | View all available information for a domain.          |
| download   | Download search results and save them in a compressed |
| JSON file. |                                                       |
| honeyscore | Check whether the IP is a honeypot or not.            |
| host       | View all available information for an IP address.     |
| info       | Shows general information about your account.         |
| init       | Initialize the Shodan command-line.                   |
| myip       | Print your external IP address.                       |
| org        | Manage your organization's access to Shodan.          |
| parse      | Extract information out of compressed JSON files.     |
| radar      | Real-Time Map of some results as Shodan finds them.   |
| scan       | Scan an IP/ netblock using Shodan.                    |
| search     | Search the Shodan database.                           |
| stats      | Provide summary information about a search query.     |
| stream     | Stream data in real-time.                             |
| version    | Print version of this tool.                           |

info

If you have setup your API token, you can check the number of credits you have left:

\$ shodan info
Query credits available: 100
Scan credits available: 100

Query credits are used to search Shodan and scan credits are used to scan IPs.

A search request consumes 1 query credit and scanning 1 IP consumes 1 scan credit.

version

When writing this article I was using shdoan 1.21.2:

\$ shodan version

1.21.2

count

Returns the number of results for a search query.

```
$ shodan count openssh
23128
$ shodan count openssh 7
219
```

download

Search Shodan and download the results into a file where each line is a JSON banner.

By default it will only download 1,000 results, if you want to download more look at the –limit flag.

The download command lets you save the results and process them afterwards using the parse command.

So if you often search for the same queries it will help you save credits.

The export credits are used to download data from the website at the rate of: 1 export credit lets you download up to 10,000 results. They are single-use which means that once you use them they don't automatically renew at the start of the month.

But if you don't have export credits, you can use 1 query credit to save 100 results.

\$ shodan download -h
Usage: shodan download [OPTIONS] <filename> <search query>

Download search results and save them in a compressed JSON file.

Options: --limit INTEGER The number of results you want to download. -1 to download all the data possible. --skip INTEGER The number of results to skip when starting the download. -h, --help Show this message and exit. For example here I will download 1000 results of the query openssh: \$ shodan download openssh-data openssh

After the download you can check how many credits you have left:

```
$ shodan info
Query credits available: 95
Scan credits available: 100
```

host

See information about the host such as where it's located, what ports are open and which organization owns the IP.

\$ shodan host 1.1.1.1 1.1.1.1Hostnames: one.one.one.one Country: Australia Organization: Mountain View Communications Updated: 2020-01-21T22:26:00.168041 Number of open ports: 3 Ports: 53/udp 80/tcp 443/tcp |-- SSL Versions: -SSLv2, -SSLv3, TLSv1, TLSv1.1, TLSv1.2, TLSv1.3 \$ shodan host 138.201.81.199 138.201.81.199 Hostnames: apollo.archlinux.org Country: Germany Organization: Hetzner Online GmbH Updated: 2020-01-21T03:02:11.476262 Number of open ports: 4

```
Ports:

22/tcp OpenSSH (8.1)

25/tcp Postfix smtpd

80/tcp nginx (1.16.1)

443/tcp nginx (1.16.1)

|-- SSL Versions: -SSLv2, -SSLv3, -TLSv1, -TLSv1.1, TLSv1.2,

TLSv1.3
```

myip

Returns your Internet-facing IP address.

\$ shodan myip
199.30.49.210

parse

Use parse to analyze a file that was generated using the download command.

It lets you filter out the fields that you're interested in, convert the JSON to a CSV and is friendly for pipe-ing to other scripts.

```
$ shodan parse -h
Usage: shodan parse [OPTIONS] <filenames>
```

Extract information out of compressed JSON files.

```
Options:
--color / --no-color
--fields TEXT List of properties to output.
-f, --filters TEXT Filter the results for specific values using
```

key:value pairs. -O, --filename TEXT Save the filtered results in the given file (append if file exists). --separator TEXT The separator between the properties of the search results. -h, --help Show this message and exit. The following command outputs filtered data for the previously downloaded openssh data: \$ shodan parse --fields location.country\_code3,ip\_str,hostnames -f port:2222 openssh-data.json.gz ITA 89.107.109.247 HUN 193.6.173.187 FRA 77.87.111.110 pro-sip1.srv.proceau.net USA 50.210.94.33 USA 35.130.36.118 035-130-036-118.biz.spectrum.com AUT 80.120.19.180 JPN 124.155.95.212 v095212.ppp.asahi-net.or.jp POL 83.144.70.114 83-144-70-114.static.chello.pl BGR 84.238.200.8 AUT 80.120.19.168 USA 162.211.126.140 CAN 76.10.173.222 mail.nanoman.ca USA 24.172.82.71 rrcs-24-172-82-71.midsouth.biz.rr.com AUT 80.120.19.182 ITA 188.14.96.151 host151-96-static.14-188b.business.telecomitalia.it USA 216.67.111.198 216-67-111-198.static.acsalaska.net USA 73.179.238.221 c-73-179-238-221.hsd1.fl.comcast.net

HKG 113.28.18.59 113-28-18-59.static.imsbiz.com

\$ shodan parse --fields port,ip\_str,location.city,location.postal\_code -f location.country\_code:FR --separator , openssh-data.json.gz 22,188.92.65.5,Hésingue,68220 2222,77.87.111.110,, 22,51.89.105.163,, 22,5.135.218.249,, 22,93.177.70.142,, 2222,81.250.129.207,Paris,75116 22,51.255.85.97,, 22,193.52.218.40,Aix-en-provence,13090 22,51.77.112.86,, 22,149.202.19.41,, 22,5.39.117.104,, 22,195.154.53.223,Beaumont,95260 22,37.71.132.198, 22,178.33.71.35,, 22,212.83.188.179, Jouy-le-moutier, 95280 2222,195.200.166.216,Berre-1'etang,13130 22,82.251.157.165,Paris,75004

search

This command lets you search Shodan and view the results in a terminalfriendly way.

By default it will display the IP, port, hostnames and data. You can use the – fields parameter to print whichever banner fields you're interested in.

A simple query won't consume any credits but if you use a search filter or request page 2 and beyond, credits will be consumed.

https://community.turgensec.com/shodan-pentesting-guide/

```
7/16/2020
                            Shodan Pentesting Guide - TurgenSec Community
 $ shodan search -h
 Usage: shodan search [OPTIONS] <search guery>
 Search the Shodan database
 Options:
 --color / --no-color
 --fields TEXT List of properties to show in the search results.
 --limit INTEGER The number of search results that should be
 returned.
 Maximum: 1000
 --separator TEXT The separator between the properties of the
 search
 results.
 -h, --help Show this message and exit.
 Example of query that won't cost credits:
 $ shodan search --fields ip_str.port.os smb
 156.226.167.81 445 Windows Server 2008 R2 Datacenter 7601 Service
 Pack 1
 156.243.104.194 445 Windows Server 2008 R2 Enterprise 7601 Service
 Pack 1
 91.230.243.89 445 Windows 10 Pro 16299
 85.3.170.18 445 Windows 6.1
 213.238.170.132 445 Windows Server 2012 R2 Standard 9600
 154.208.176.81 445 Windows Server 2008 R2 Enterprise 7601 Service
 Pack 1
 103.235.171.78 445 Windows Server 2016 Datacenter 14393
 102.130.40.85 445 Windows Server 2016 Standard 14393
 50.3.151.113 445 Windows Server 2012 R2 Standard 9600
 220.241.112.233 445 Windows Server 2019 Standard 17763
 100.27.15.229 445 WWindows Server 2012 R2 Standard 9600
```

212.71.136.11 445 Unix 156.255.174.225 445 Windows Server 2008 R2 Datacenter 7601 Service Pack 1 156.232.162.239 445 WWindows Server 2008 R2 Enterprise 7601 Service Pack 1 186.210.102.132 445 Unix 154.94.153.34 445 Windows Server 2012 R2 Datacenter 9600 213.130.28.31 445 Windows 6.1 Example of query that will cost 1 credit (because using a filter): \$ shodan search --fields ip\_str,port,org,info product:mongodb 165.22.3.203 27017 Digital Ocean 213.159.208.76 27017 JSC The First 209.6.48.11 27017 RCN 23.239.0.110 27017 Linode 52.220.230.134 27017 Amazon.com 47.91.139.188 27017 Alibaba 159.203.169.196 27017 Digital Ocean 49.233.135.180 27017 Tencent cloud computing 122.228.113.75 27017 WENZHOU, ZHEJIANG Province, P.R.China. 106.14.42.66 27017 Hangzhou Alibaba Advertising Co., Ltd. 59.108.91.3 27017 Beijing Founder Broadband Network Technology CO.,L 115.29.176.18 27017 Hangzhou Alibaba Advertising Co., Ltd. 148.251.46.75 27017 Hetzner Online GmbH 3.121.222.150 27017 Amazon.com 47.75.211.162 27017 Alibaba 200.219.217.122 27017 Equinix Brazil

scan

Scan an IP/ netblock using Shodan.

```
7/16/2020
```

\$ shodan scan -h Usage: shodan scan [OPTIONS] COMMAND [ARGS]... Scan an IP/ netblock using Shodan. Options: -h, --help Show this message and exit. Commands: internet Scan the Internet for a specific port and protocol using the... list Show recently launched scans protocols List the protocols that you can scan with using Shodan. status Check the status of an on-demand scan. submit Scan an IP/ netblock using Shodan.

Launching a scan will cost credits:

1 scan credit lets you scan 1 IP

By default a scan result will be displayed to *stdout* but you can save it to a file to be able to parse it later.

\$ shodan scan submit --filename 104.27.154.244\_scan.json.gz 104.27.154.244

If the host has already been scanned in the last 24 hours, you won't be able to scan it again without an Enterprise grade plan.

\$ shodan scan submit --filename 104.27.154.244\_scan.json.gz 104.27.154.244 Starting Shodan scan at 2020-01-22 23:46 - 100 scan credits left No open ports found or the host has been recently crawled and cant get scanned again so soon.

You are also able to see the scans you previously launched with their ID and status:

\$ shodan scan list # 2 Scans Total - Showing 10 most recent scans: # Scan ID Status Size Timestamp zmWj3RNgiPbiQjx9 PROCESSING 1 2020-01-22T22:49:39.037000 8J9yu7jqTQ07AIiP PROCESSING 1 2020-01-22T22:46:34.790000

To save your scan results you are not forced to use –filename. You can simply launch a scan without saving it, and download the results later thanks to the scan ID:

```
$ shodan download --limit -1 scan-results.json.gz
scan:zmWj3RNgiPbiQjx9
```

As scan are done asynchronously, you can check the status of a scan at any moment.

\$ shodan scan status zmWj3RNgiPbiQjx9
DONE

To see the scan ID when launching a scan you can use the verbose mode:

\$ shodan scan submit --verbose 13.226.145.4

Starting Shodan scan at 2020-01-23 00:00 - 97 scan credits left # Scan ID: 3z6Cqf1CCyVLtc6P

# Scan status: DONE

Customers with an Enterprise Data License will be allowed to request a scan of the entire Internet by simply specifying the port and protocol/module.

\$ shodan scan internet 8080 wemo-http

Available protocols and modules can be listed with shodan scan protocols.

stats

Provide summary information about a search query

\$ shodan stats -h
Usage: shodan stats [OPTIONS] <search query>

Provide summary information about a search query

Options:

```
--limit INTEGER The number of results to return.
--facets TEXT List of facets to get statistics for.
-0, --filename TEXT Save the results in a CSV file of the provided name.
```

-h, --help Show this message and exit.

It seems that by default you will get only top 10 and not for all facets:

\$ shodan stats nginx Top 10 Results for Facet: country US 13,598,596 CN 6,013,993 ZA 3,067,296 DE 1,560,114 HK 1,065,990 RU 869,931 FR 859,715 GB 555,946 NL 550,591

JP 526,386

Top 10 Results for Facet: org Amazon.com 1,897,943 CloudInnovation infrastructure 1,288,280 Leaseweb USA 1,200,146 EGIHosting 1,131,973 DXTL Tseung Kwan O Service 1,052,688 Hangzhou Alibaba Advertising Co.,Ltd. 770,553 Digital Ocean 749,221 Asline Limited 680,364 Power Line Datacenter 678,264 Quantil Networks 585,935

But we can customize this behavior:

\$ shodan stats --facets domain,port,asn --limit 5 nginx Top 5 Results for Facet: domain amazonaws.com 2,208,958 scalabledns.com 435,980 googleusercontent.com 308,114 t-ipconnect.de 225,276 your-server.de 180,711

Top 5 Results for Facet: port 80 10,019,366 443 5,300,058 5000 588,809 5001 563,208 8080 453,604 Top 5 Results for Facet: asn as37353 2,447,679 as35916 1,878,181 as15003 1,508,786 as16509 1,236,249 as18779 1,132,180

## Website

### Main interface

The main interface of Shodan is the search engine.

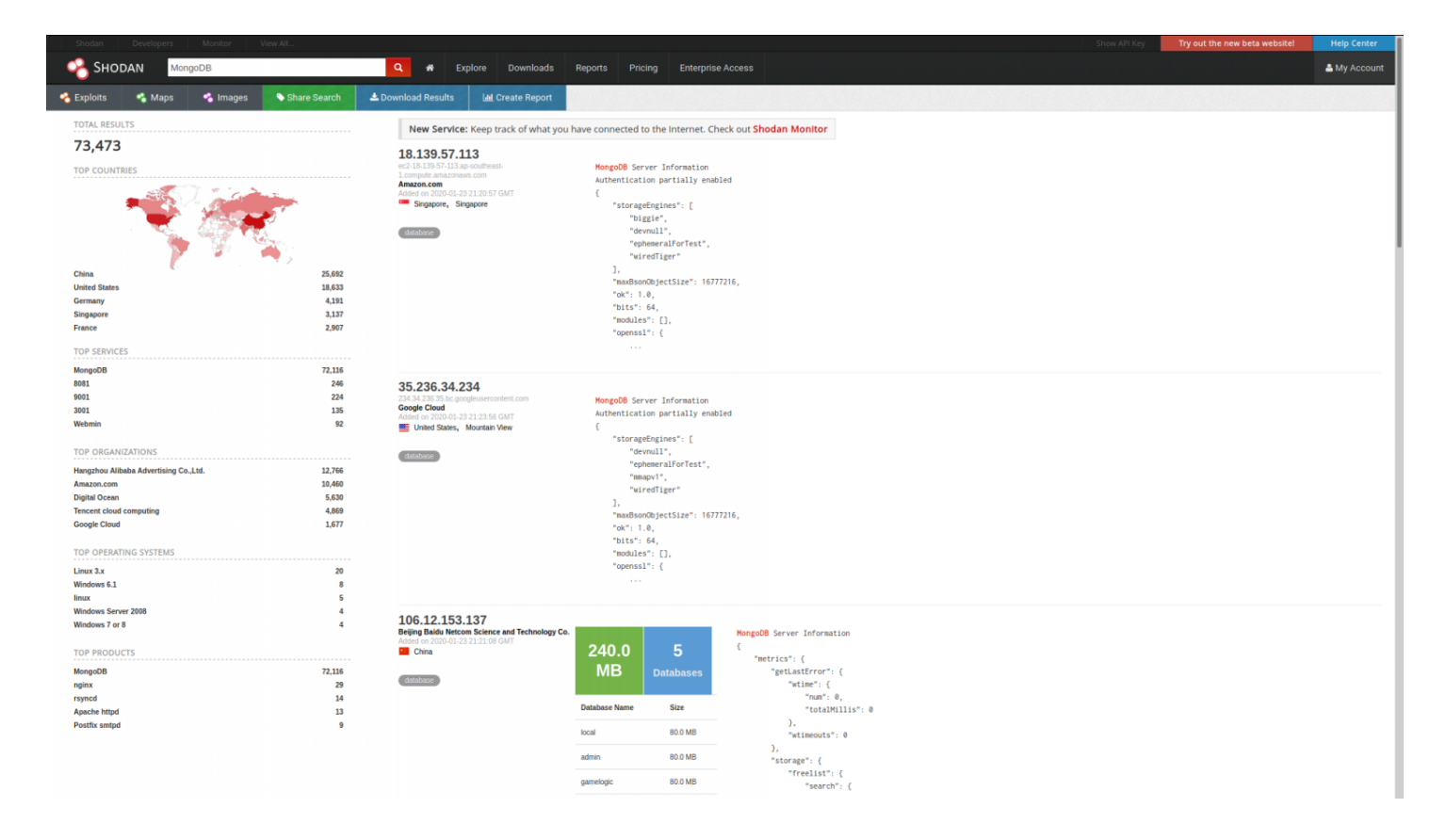

It works like the search command of the CLI tool but with a fancy WebUI to display the results. It shows a summary for each host, the total count of hosts that matched the query like the count command of the CLI and some stats like the stats command.

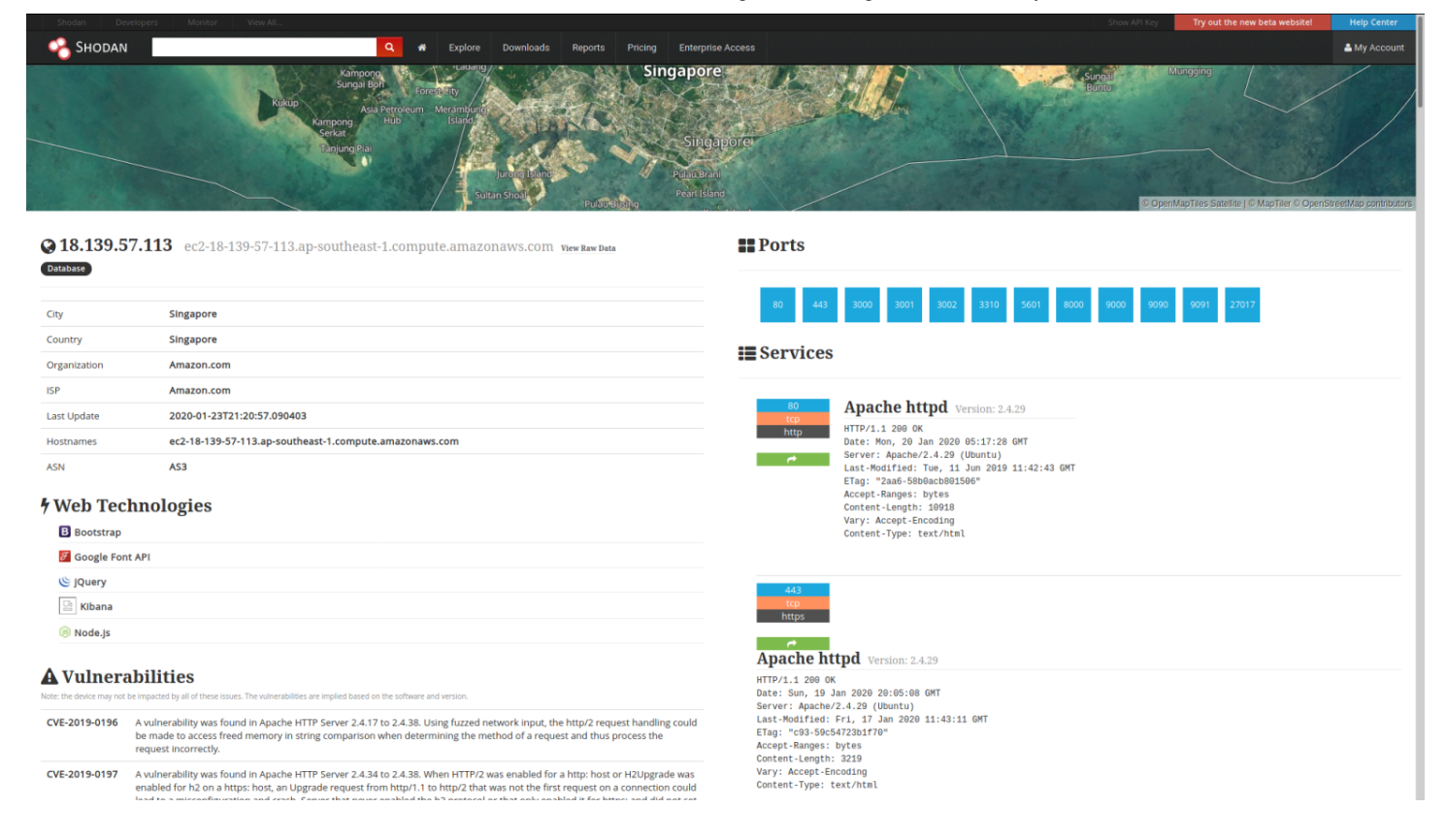

Once you have selected a host, you will be able to see a shot specification table, vulnerabilities impacting the host, open ports and banners for open ports.

#### Downloading data

After you made a search, a *Download Results* button will be available:

|                                              |                                                                                                    |                                                                             |                                                                                                    | Try out the new beta website! | Help Center |
|----------------------------------------------|----------------------------------------------------------------------------------------------------|-----------------------------------------------------------------------------|----------------------------------------------------------------------------------------------------|-------------------------------|-------------|
|                                              | 🔾 🕷 Explore Downloads                                                                                                    | Reports Pricing Enterpri                                                    |                                                                                                    |                               | Account     |
| 🐔 Exploits 🛸 Maps 🛸 Images 🕒 Share Search    | A Download Results                                                                                                    |                                                                             |                                                                                                    |                               |             |
| TOTAL RESULTS                                | New Service: Keep track of what yo                                                                                                    | u have connected to the Internet. (                                         | Theck out Shodan Monitor                                                                                                    |                               |             |
| 94,664<br>TOP COUNTRES<br>China 35,555       | C Landing Page C<br>100 r 200 200<br>100 r 200 200<br>100 r 200 200 200 200<br>100 r 200 200 200 200<br>200 200 200 200 200<br>200 200 200 200 200<br>200 200 200 200<br>200 200 200 200<br>200 200 200 200<br>200 200 200 200<br>200 200 200<br>200 200<br>200 200<br>200 20 |                                                                             | HTTP/1.1 200<br>K-Fram-Options: SAMEORIEN<br>K-KSS-Protection:: Isoatif<br>K-KSS-Protection:: Isoatistok<br>Coher-Control: max-may-2078400<br>Expires: Tuz, 25 Feb 2020 15:06:54 OPT<br>Content-Toppe:: text/holiz.charset=UTF-6<br>Content-Toppe:: text/holiz.charset=UTF-6<br>Content-Toppe:: text/holiz |                               |             |
| United States 18,056                         |                                                                                                    | TLSv1. TLSv1.1. TLSv1.2                                                     | Server: Apache Tom                                                                                                    |                               |             |
| Brazil 4,615                                 |                                                                                                    |                                                                             |                                                                                                    |                               |             |
| Germany 2,896                                | 114 215 200 25                                                                                                    |                                                                             |                                                                                                    |                               |             |
| Japan 2,706                                  | Hangzhou Alibaba Advertising Co. Ltd.                                                                                                    | WTTD (1 1 200 OK                                                            |                                                                                                    |                               |             |
| TOD CEDINCES                                 | Added on 2020-01-25 15:06:32 GMT                                                                                                    | Server: Anache=Covote/1.1                                                   |                                                                                                    |                               |             |
| TOP SERVICES                                 | China                                                                                                    | Content-Type: text/html-cha                                                 | reet=TSD-8859-1                                                                                                    |                               |             |
| 8081 25,086                                  |                                                                                                    | Transfer-Encoding: chunked                                                  |                                                                                                    |                               |             |
| 8083 6,259                                   |                                                                                                    | Date: Sat. 25 Jan 2020 15:0                                                 | 6:25 GMT                                                                                                    |                               |             |
| HTTPS 5,929                                  |                                                                                                    |                                                                             |                                                                                                    |                               |             |
| Splunk 4,704                                 |                                                                                                    | 2000                                                                        |                                                                                                    |                               |             |
| HTTPS (8443) 4,467                           |                                                                                                    |                                                                             |                                                                                                    |                               |             |
| TOP ORGANIZATIONS                            |                                                                                                    | <1DOCTYPE html>                                                             |                                                                                                    |                               |             |
| Amazon.com 17,839                            |                                                                                                    | <html lang="en"></html>                                                     |                                                                                                    |                               |             |
| Hangzhou Alibaba Advertising Co.,Ltd. 10,334 |                                                                                                    | <head></head>                                                               |                                                                                                    |                               |             |
| China Telecom 4,321                          |                                                                                                    | <title>Apache Tomca</title>                                                 | t/7.0.59                                                                                                    |                               |             |
| China Unicom Beijing 2,854                   |                                                                                                    | <li>k href="favicon"</li>                                                   | .ico" rel="                                                                                                    |                               |             |
| Tencent cloud computing 2,394                |                                                                                                    |                                                                             |                                                                                                    |                               |             |
| TOP OPERATING SYSTEMS                        | 52.4.25.237 🖸                                                                                                    |                                                                             |                                                                                                    |                               |             |
| Windows 7 or 8 163                           | Amazon.com                                                                                                    | SSL Certificate                                                             | HIP/I.1 404 NOT FOUND                                                                                                    |                               |             |
| Linux 3.x 159                                | Added on 2020-01-25 15:06:38 GMT                                                                                                    | Issued By:                                                                  | Age: 0<br>Date: Sat 25 Tan 2020 15:06:38 GMT                                                                                                    |                               |             |
| Windows Server 2008 150                      | United States, Ashburn                                                                                                    | - Common Name: Amazon                                                       | Server: Abache Toncat                                                                                                    |                               |             |
| linux 33                                     | _                                                                                                    | - Organization: Amazon                                                      | Vary: User-Agent                                                                                                    |                               |             |
| Linux 2.6.x 32                               | cloud                                                                                                    | - Common Name:                                                              | Via: 1.1 varnish-v4                                                                                                    |                               |             |
| TOP PRODUCTS                                 |                                                                                                    | varnish.hanleywood.psdops.com                                               | X-Powered-By: Brightspot<br>X-Varnish: 492844                                                                                                    |                               |             |
| Apache Tomcat/Coyote JSP engine 29,424       |                                                                                                    | Supported SSL Versions                                                      | X-Varnish-Cache-Delivery: MISS                                                                                                    |                               |             |
| Apache Tomcat 2,249                          |                                                                                                    | TLSv1, TLSv1.1, TLSv1.2                                                     | Content-Length: 0                                                                                                    |                               |             |
| nginx 1,441                                  |                                                                                                    |                                                                             | Connection: keep-alive                                                                                                    |                               |             |
| Apache httpd 1,261                           |                                                                                                    |                                                                             |                                                                                                    |                               |             |
| Microsoft IIS httpd 438                      |                                                                                                    |                                                                             |                                                                                                    |                               |             |
|                                              | 111.205.124.191 C<br>China Unicom Briling<br>Added on 2020-01-25 15:06:19 GMT<br>China, Beijing                                                                                                    | HTTP/1.1 200 OK<br>Server: Apache-Coyote/1.1<br>Content-Type: text/html;cha | rset=150-8859-1                                                                                                    |                               |             |

Then you will be able to download the search results in JSON, CSV or XML.

| ſ  | La Download D                                                                        | ata                                                                                                    |
|----|--------------------------------------------------------------------------------------|----------------------------------------------------------------------------------------------------|
|    | Use export credits to dow<br>You have 20 credits availa<br>Click here to buy credits | nload results at a rate of <b>1 export credit = 10,000 results</b><br>ble which means you can download up to 200,000 results. |
| Lt | Number of records:                                                                   | 0,000                                                                                                    |
|    | File type:                                                                           | JSON                                                                                                    |
|    | Close                                                                                | Export Data                                                                                                    |

Only the JSON format will contain the full data and be compatible with the Shodan CLI tool. CSV format will only contain IP, port, banner, organization and hostnames. The XML format is deprecated by Shodan and consumes more space than the JSON one.

You can then view your download history in the Downloads section.

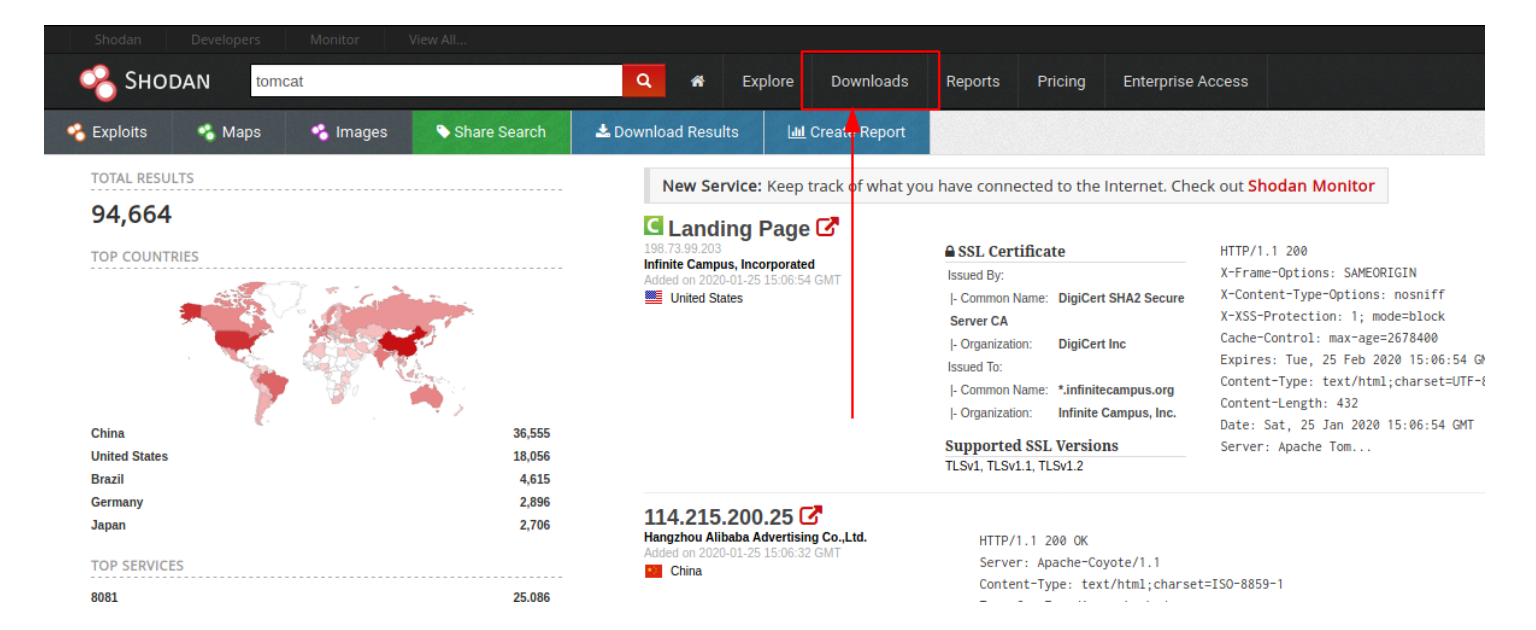

#### Generating reports

The website lets you generate a report based off of a search query.

The report contains graphs/ charts providing you a big picture view of how the results are distributed across the Internet. This feature is free and available to anyone.

To generate a report, click on the Create Report button from the search results page:

Shodan Pentesting Guide - TurgenSec Community

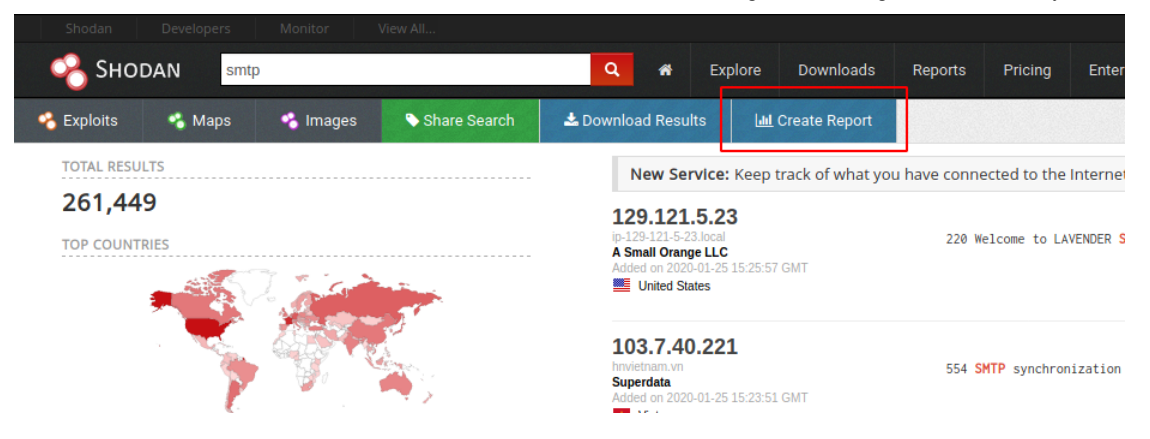

Name your report:

| мт                    | Lul Create R                       | epo      | rt                              |                        |  |
|-----------------------|------------------------------------|----------|---------------------------------|------------------------|--|
|                       | Create a report that search query. | provid   | es statistics and breakdowns on | various facets of your |  |
| candro<br>GMT<br>opol | TI                                 | itle:    | SMTP                            |                        |  |
|                       | Close                              |          |                                 | Create Report          |  |
| MT                    | 250-W                              | 0AD.arvi | ixe.com                         |                        |  |

Creating a report will usually take a few minutes, you will receive an email when the report is ready with the link.

Else you can find all your previous reports on the report page.

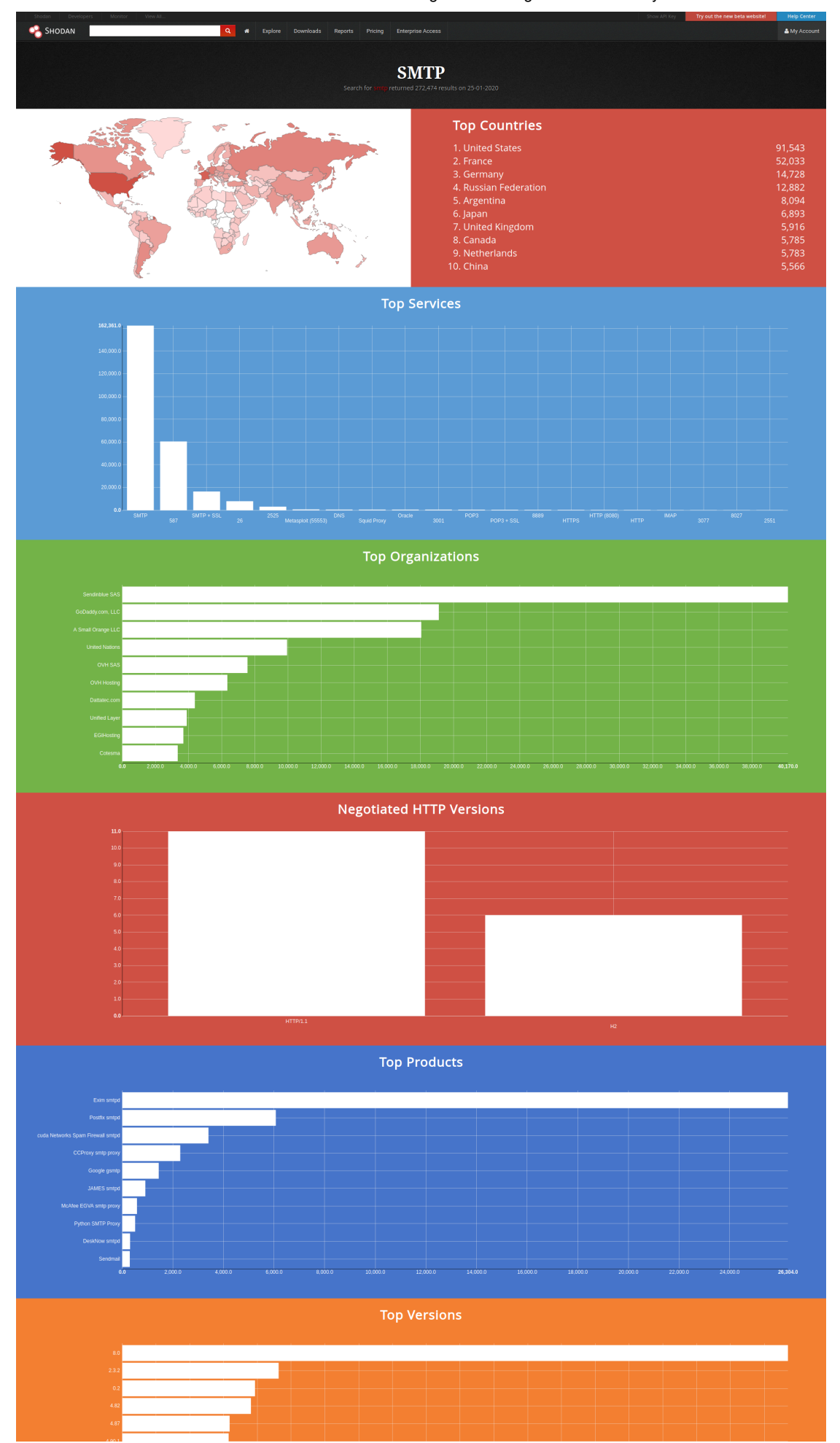

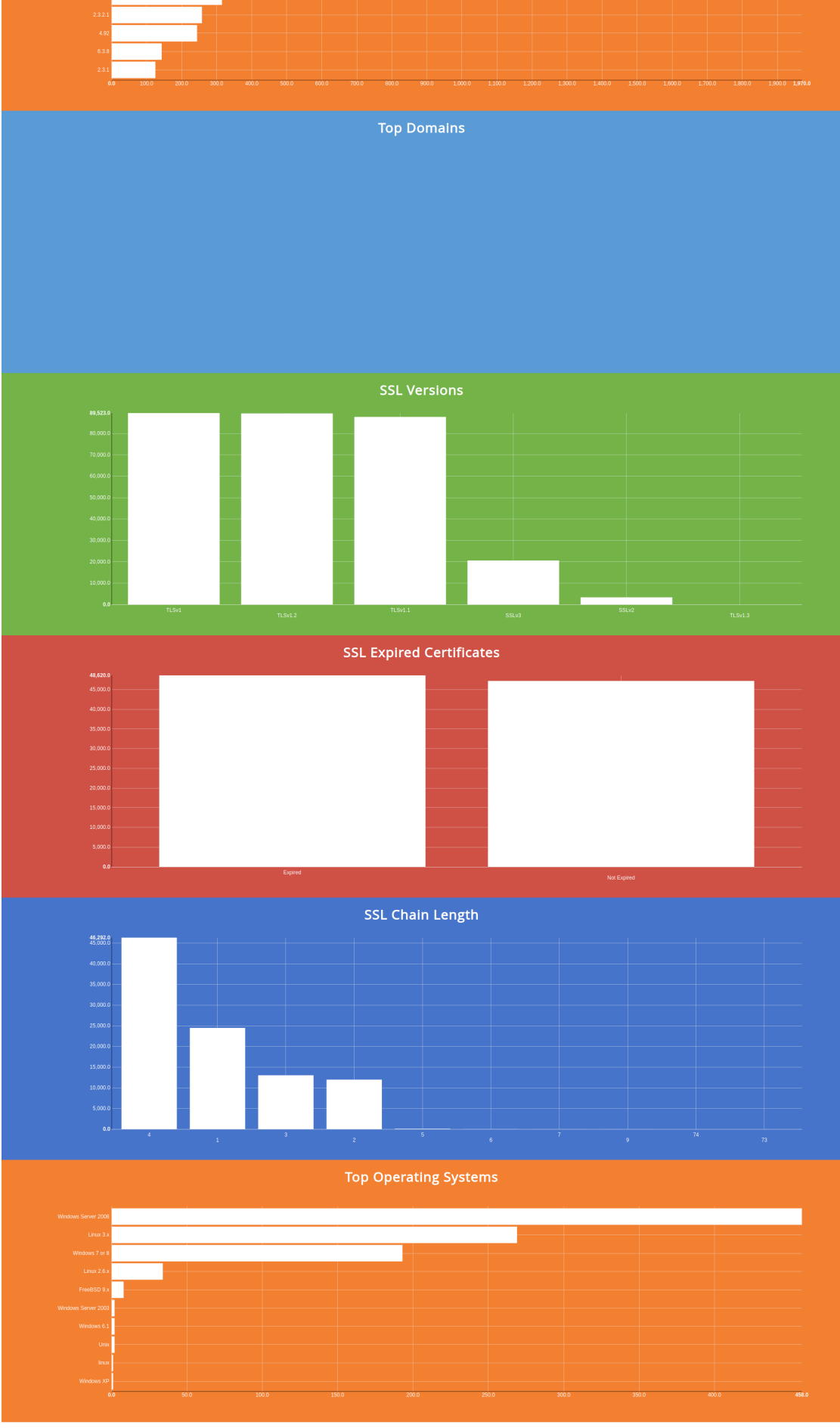

© 2013-2020, All Rights Reserved - Shodan®

A report is static and won't update automatically.

## Maps

The map interface to search the Shodan database works like the stats command of the CLI but displays the results in an interactive map depending on the physical location of the host.

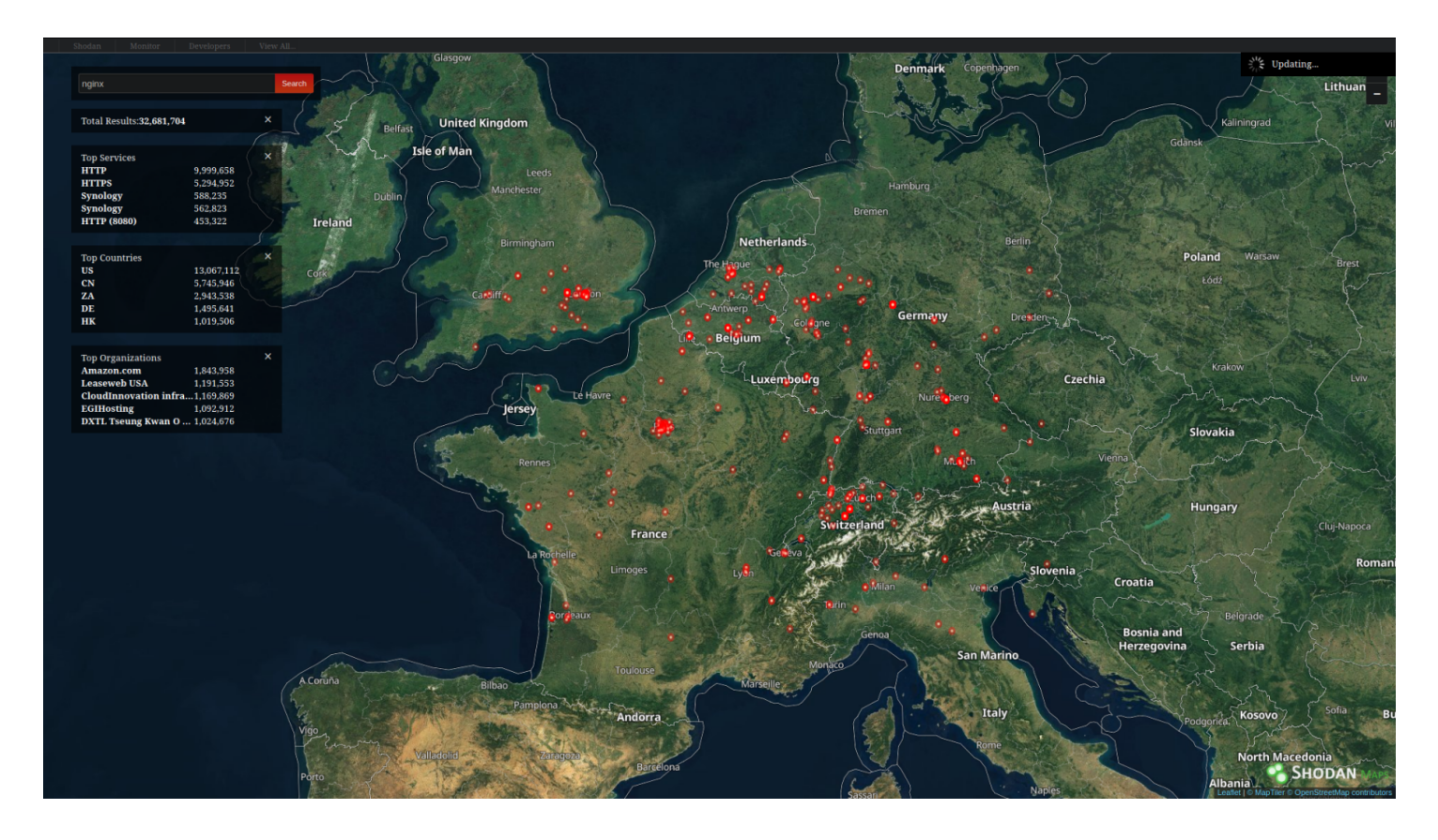

As it won't show more than 1000 results, you will have to zoom in and out or move around to display other results

## Images

Images is a searchable gallery of screenshots from crawled devices.

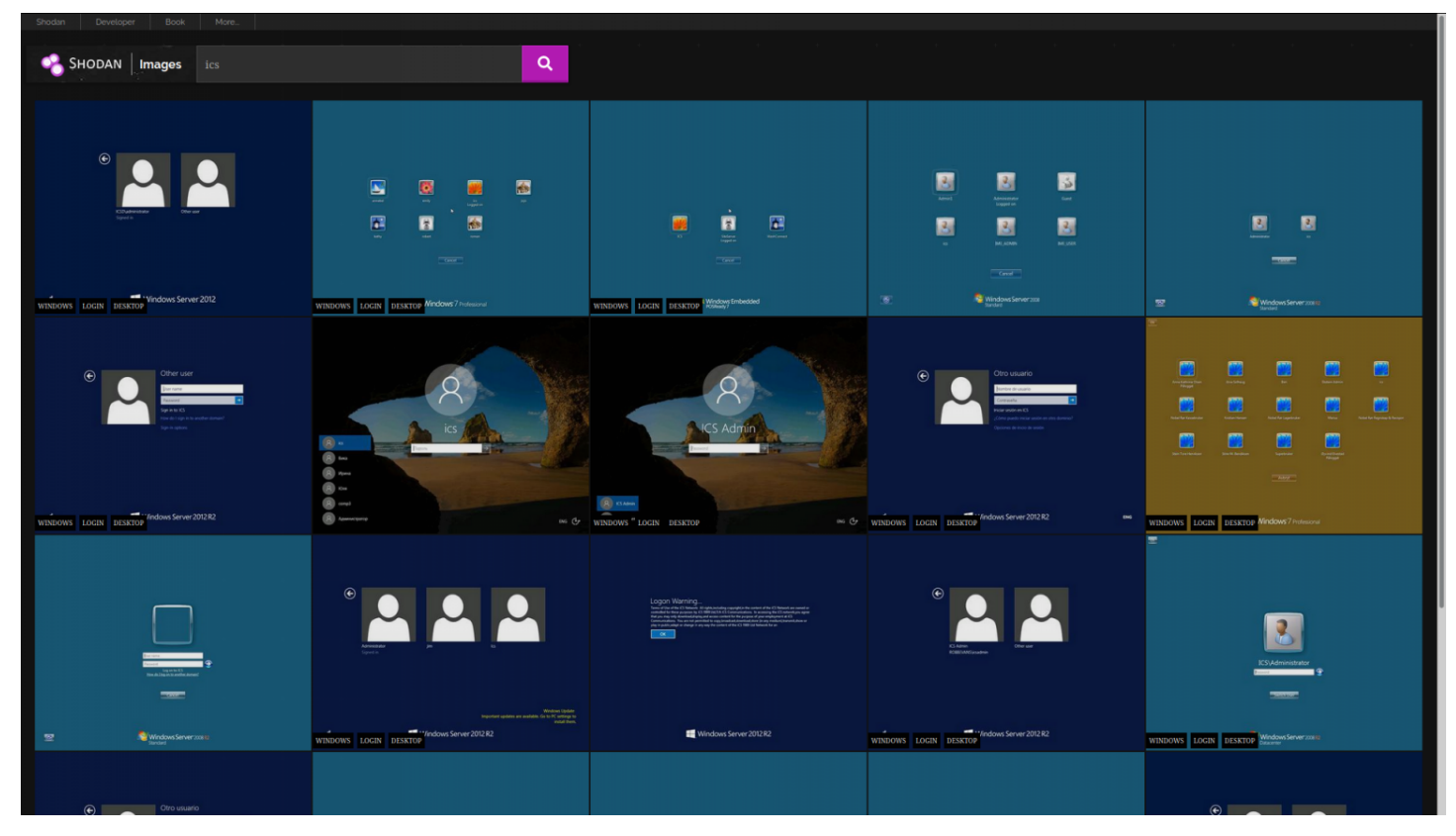

Image data is gathered from 5 different sources: VNC, Remote Desktop (RDP), RTSP, Webcams and X Windows.

A has\_screenshot:true filter can be used in the global search engine to keep only hosts that have a screenshot.

#### Exploits

Exploits is a search engine that looks for exploits across a variety of vulnerability databases at once.

| SHODAN Exploits mongodb                        | ,                |                                                                                                    |
|------------------------------------------------|------------------|----------------------------------------------------------------------------------------------------|
| TOTAL RESULTS<br>15<br>SOURCE<br>exploitab     | 14               | MongoDB nativeHelper.apply Remote Code Execution<br>age Texe This mobile exploit a the nativeHelper from spider#Drokey which allews to<br>to control secontion by calling if wit specially crafted arguments. This module<br>has been tested successfully on NeugoBB 2.2.3 on tibutu 18.44 and Debian Speeze                                                                                                    |
| metasploit<br>PLATFORM<br>php<br>linux         | 1 7 3 2          | MongoDB nativeHelper.apply Remote Code Execution NOX Tem To This module exploit a the nativeHelper feature from spider/Horkey which allows to to control resolution by calling it at userially crafted arguments. This module has been texted succestricity on Method 12.4.3.0.0 Method 14.4.4.4.4.4.4.4.4.4.4.4.4.4.4.4.4.4.4.                                                                                                    |
| multiple<br>Linux<br>TYPE<br>webaops           | 1                | MongoDB - 'conn' Mongo Object Remote Code Execution<br>SCRT Searly<br>remote<br>searce: https://www.securityfecus.com/bit//s189//unfs                                                                                                    |
| remote<br>exploit<br>AUTHOR<br>Ozer Goker      | 3<br>1<br>3      | MangeOB is prove to a remote code execution vulnerability because it fails to properly sanitize user-supplied input.<br>An attacker can exploit this vulnerability to execute arbitrary code within the context of the affected application<br>MongoODB 2.2.3 - nativeHelper.apply Remote Code Execution<br>agr                                                                                                    |
| hyp3rlinx<br>agix<br>LiquidWorm<br>SEC Consult | 2<br>2<br>2<br>1 | Two of the second second secon |
|                                                |                  | RedwoodHQ 2.5.5 - Authentication Bypass<br>EncatCOP<br>relevant<br>*<br>* Redwood detain't require that MargaOB is installed on the machine because this tool have her one Manga Landher.<br>* The problem is that this vender database dean't require any authentication to read her data.<br>* So, I use the same syntax that use the Framework to create my advant success.<br># So, I use the same syntax that use the Framework to create my advant success.<br># DepMoAdmin MonacoDB GUI 1.1.5 - Cross-Site Request Forcery / Cross-Site Scripting                                                                                                    |

## Developer dashboard

Your developer dashboard shows you your credits consumption and API plan.

| SHODAN DEVELOPER Dashboard API Reference Integrations Pricing Contact Us                                                                                                   |  |
|----------------------------------------------------------------------------------------------------|--|
| 20 DAV LIGADE CLIDDENT AD IDLAN                                                                                                    |  |
| 46     Developer API plan       40     0       20     0       10     0                                                                                                    |  |
| Scan Credits Used         Scan Credits available                                                                                                    |  |
| MONTHLY USAGE IPs Monitored IPS                                                                                                    |  |
| Month         Query Credits Used         Scan Credits Used         16 IPs available to monitor           Jan, 2020         6         4         16 IPs available to monitor |  |
| GET FEATURED)<br>Have you integrated the Shodan API into your tool? Or did<br>you write a colo stript that you'd like to share? Send us an<br>email:<br>support@shodan.io  |  |
| Shodan @ 2013-2019, All Rights Reserved                                                                                                    |  |

## Network monitor

Keep track of the devices that you have exposed to the Internet. Setup notifications, launch scans and gain complete visibility into what you have connected.

The monitor dashboard let you tracks your devices, alert you if something suspicious was detected, launch scan and display what's found on synthetic dashboard.

To begin with, add an IP, a range or a domain to monitor and choose a notification service.

| SHODAN Monitor Dashboard Manage Assets Settings                                                                                                    |                 |  |  |  |  |  |  |  |  |  |  |  |
|----------------------------------------------------------------------------------------------------|-----------------|--|--|--|--|--|--|--|--|--|--|--|
|                                                                                                    |                 |  |  |  |  |  |  |  |  |  |  |  |
| Monitor Network                                                                                                    | Monitor Network |  |  |  |  |  |  |  |  |  |  |  |
| General Information     16 IPs remaining       Name (ex. Production Network)     Your account is allowed to monitor up to 16 IPs       My ip     in total. To monitor additional IPs please       upgrade your plan from the Billing section. |                 |  |  |  |  |  |  |  |  |  |  |  |
|                                                                                                    |                 |  |  |  |  |  |  |  |  |  |  |  |
|                                                                                                    |                 |  |  |  |  |  |  |  |  |  |  |  |
| Notification Services       Select how you want to get notified. If nothing is selected them we will send an email to your account's address. To add or remove services visit Settings                                                        |                 |  |  |  |  |  |  |  |  |  |  |  |
| ADD NETWORK                                                                                                    |                 |  |  |  |  |  |  |  |  |  |  |  |
|                                                                                                    |                 |  |  |  |  |  |  |  |  |  |  |  |
|                                                                                                    |                 |  |  |  |  |  |  |  |  |  |  |  |
|                                                                                                    |                 |  |  |  |  |  |  |  |  |  |  |  |
|                                                                                                    |                 |  |  |  |  |  |  |  |  |  |  |  |

Then you can manage your assets, from here you can launch scans or modify trigger rules.

| 🔏 Sн | onitor | Dashboard | Mana | ige Assets | Settings |           |  |  |  |  |  |  |  |  |
|------|--------|-----------|------|------------|----------|-----------|--|--|--|--|--|--|--|--|
|      |        |           | Ma   | nage       | Asse     | əts       |  |  |  |  |  |  |  |  |
|      |        |           | ADI  | DNETWORK   | A        | DD DOMAIN |  |  |  |  |  |  |  |  |
|      |        |           |      |            |          |           |  |  |  |  |  |  |  |  |
|      |        |           |      |            |          |           |  |  |  |  |  |  |  |  |
|      |        |           |      |            |          |           |  |  |  |  |  |  |  |  |
|      |        |           |      |            |          |           |  |  |  |  |  |  |  |  |
|      |        |           |      |            |          |           |  |  |  |  |  |  |  |  |
|      |        |           |      |            |          |           |  |  |  |  |  |  |  |  |
|      |        |           |      |            |          |           |  |  |  |  |  |  |  |  |
|      |        |           |      |            |          |           |  |  |  |  |  |  |  |  |
|      |        |           |      |            |          |           |  |  |  |  |  |  |  |  |
|      |        |           |      |            |          |           |  |  |  |  |  |  |  |  |
|      |        |           |      |            |          |           |  |  |  |  |  |  |  |  |
|      |        |           |      |            |          |           |  |  |  |  |  |  |  |  |
|      |        |           |      |            |          |           |  |  |  |  |  |  |  |  |

You can select which kind of event will trigger an alert.

| Trigger Rules |                           |   |  |  |  |  |  |
|---------------|---------------------------|---|--|--|--|--|--|
|               |                           |   |  |  |  |  |  |
|               | industrial_control_system | i |  |  |  |  |  |
|               | internet_scanner          | i |  |  |  |  |  |
|               | iot                       | i |  |  |  |  |  |
|               | malware                   | i |  |  |  |  |  |
|               | new_service               | i |  |  |  |  |  |
|               | open_database             | i |  |  |  |  |  |
|               | ssl_expired               | i |  |  |  |  |  |
|               | uncommon                  | i |  |  |  |  |  |
|               | vulnerable                | i |  |  |  |  |  |
|               | SAVE CHANGES              |   |  |  |  |  |  |
|               | Remove Network            |   |  |  |  |  |  |

Then the dashboard shows the exposed services.

| SHODAN Monitor Dashboard | Manage Assets Settings                                                                                                    |                                                                                                    |                             |
|--------------------------|----------------------------------------------------------------------------------------------------|----------------------------------------------------------------------------------------------------|-----------------------------|
|                          | Dashboard                                                                                                    |                                                                                                    | // USAGE<br>2 IPs monitored |
|                          | Top Open Ports         Notabl           Ports discovered on your network rangets!         Services th           8081         1         8081 | Le Ports Top Vulnerabilities<br>aut typically aren't publicity accessible No vulnerabilities identifi<br>1 |                             |
|                          | 443 1 1                                                                                                    | Potential Vulnerabil<br>Implated based on the software<br>cver.2039.9441                                   | ities<br>and version.       |
|                          |                                                                                                    | cve-2019-9639<br>cve-2019-9638<br>cve-2019-9637                                                            |                             |
|                          |                                                                                                    | cve-2019-9024<br>cve-2019-9023                                                                             |                             |
|                          |                                                                                                    |                                                                                                    |                             |
|                          |                                                                                                    |                                                                                                    |                             |
|                          |                                                                                                    |                                                                                                    |                             |
|                          |                                                                                                    |                                                                                                    |                             |

## ICS radar

ICS Radar is a 3D map of Industrial Control Systems (ICS) devices found by Shodan crawlers.

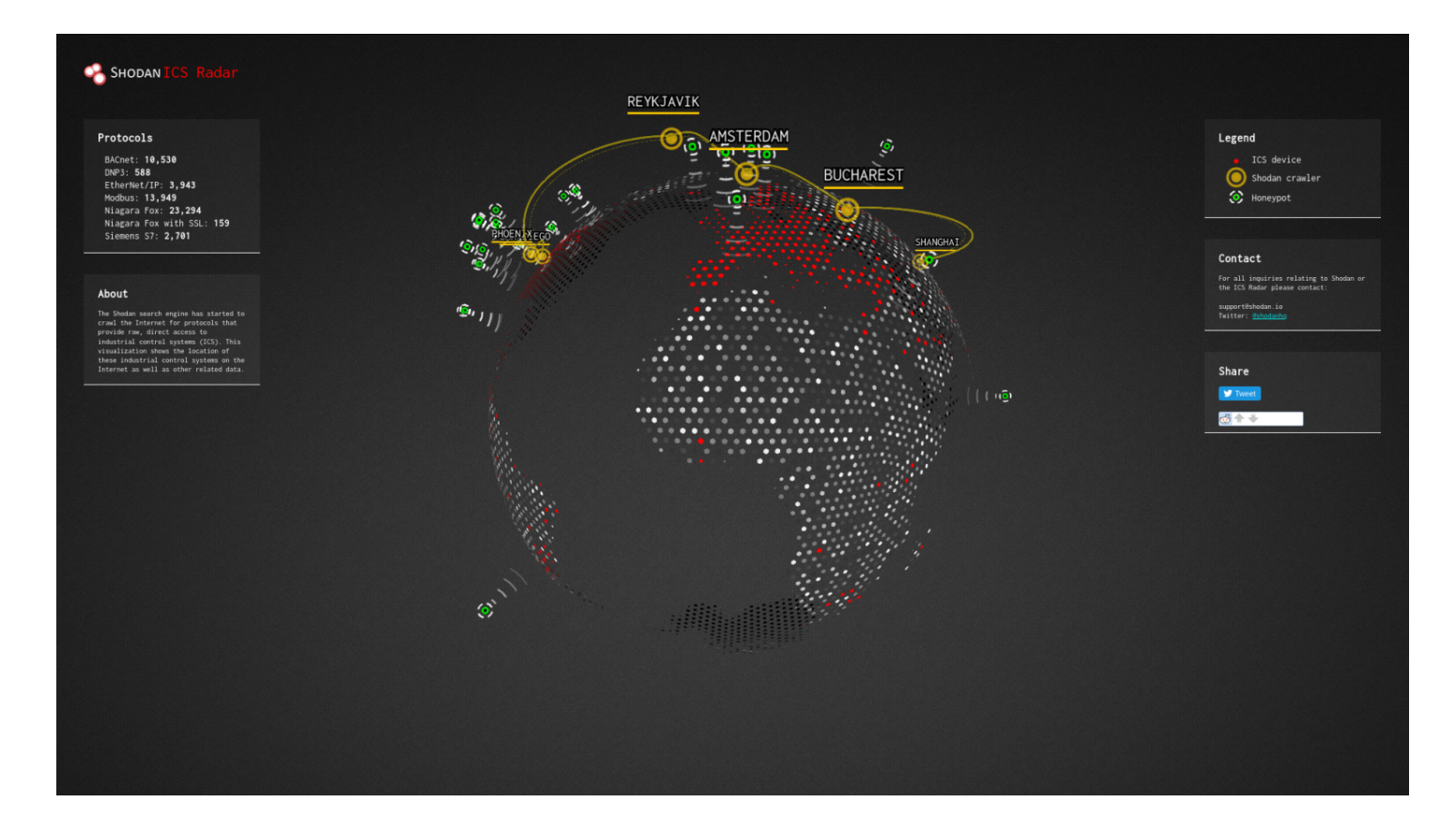

Honeypot score

The service called Honeypot or not? will attribute a *Honeyscore* to an IP address, a probability of being a honeypot.

| Shodan Scanhub Developers View All                                                                                                    |                                                                                                    |
|----------------------------------------------------------------------------------------------------|----------------------------------------------------------------------------------------------------|
| Shodan                                                                                                    | presented at iteration at a presented at iteration at a presented at presented at iteration at a presented at a presented at a pre |
| Ho<br>Enter<br>16:244.1                                                                                                    | neypot Or Not?<br>In IP to check whether it is a honeypot or a real control system:<br>3.227 Check for Honeypot                                                                                                    |
|                                                                                                    | Looks like a real system!                                                                                                    |
| Frequently Asked Questi<br>1. How does it work?<br>The defining characteristics of known honeypo<br>"honeyscore" value that can range from 0.0 to 1<br>2. What's the purpose?<br>Honeypots are a great tool for learning more at<br>honeypots fail short in creating a realistic enviro<br>3. What technology did you use?<br>The Honeyscore website and algorithm uses the<br>• Shodan Developer API<br>• Shodan Developer API<br>• Shodan Develope | I were extracted and used to create a tool to let you identify honeypots! The probability that an IP is a honeypot is captured in a<br>b. This is still a prototype/ work-in-progress so if you find some problems please email me at jmath@shodan.io<br>ut the Internet, the latest malware being used and keep track of infections. When trying to catch an intelligent attacker though, many<br>nent. Honeyscore was created to raise awareness of the short-comings of honeypots.<br>bollowing APIs/ frameworks:                                                                                                    |
| 3. What technology did you use?<br>The Honeyscore websile and algorithm uses the<br>• Schodan Developer API<br>• Python<br>• Jade Node Template Engine<br>4. Contact Information?<br>You can reach me at the following locations:<br>Email: jmath@shodan.io<br><u>Twitter:</u> @achiliean                                                                                                    | ollowing APIs/ frameworks:                                                                                                    |

It's just an abstraction of the API like the honeyscore command of the CLI:

\$ shodan honeyscore 46.244.103.227
Not a honeypot

Score: 0.3

Shodan 2000

Sodan 2000 is a Tron-like interface that randomly displays an host.

| > Stodan Platform running - usage information:<br>> Target: Internet<br>> Ports: 1,225<br>> Users: 2+ million |                                                                                                    |                                                                                                    | 00:17:30 |
|----------------------------------------------------------------------------------------------------|----------------------------------------------------------------------------------------------------|----------------------------------------------------------------------------------------------------|----------|
|                                                                                                    | 96.80.37.70<br>Port: 1911<br>Hostname: 96-80-37-70-<br>static.hfc.comcastbusiness.net<br>Organization: Comcast Business<br>Country: United States<br>City: Roswell<br>Tags: [*ics*] | for a 0 -1 for hello<br>for version:1.0.1<br>id=1:18<br>hostKamers:0.0.1.0.3<br>hostKamers:0.0.1.0.3<br>hostKamers:0.0.1.0.3<br>hostKamers:0.0.1.0.3<br>hostKamers:0.0.1.0.3<br>app.namers:2.8.213<br>with.org:0.0.1.0.3<br>or.namers:0.0.0.1.0.3<br>or.namers:0.0.0.0.0.0.0.0<br>or.namers:0.0.0.0.0.0.0.0.0<br>or.namers:0.0.0.0.0.0.0.0.0.0<br>or.namers:0.0.0.0.0.0.0.0.0.0.0.0.0.0.0.0.0.0.0. |          |
|                                                                                                    |                                                                                                    | VIEW DETAILS                                                                                                    |          |
|                                                                                                    |                                                                                                    |                                                                                                    |          |

## Community queries

You can explore queries exported and shared by other users of the community.

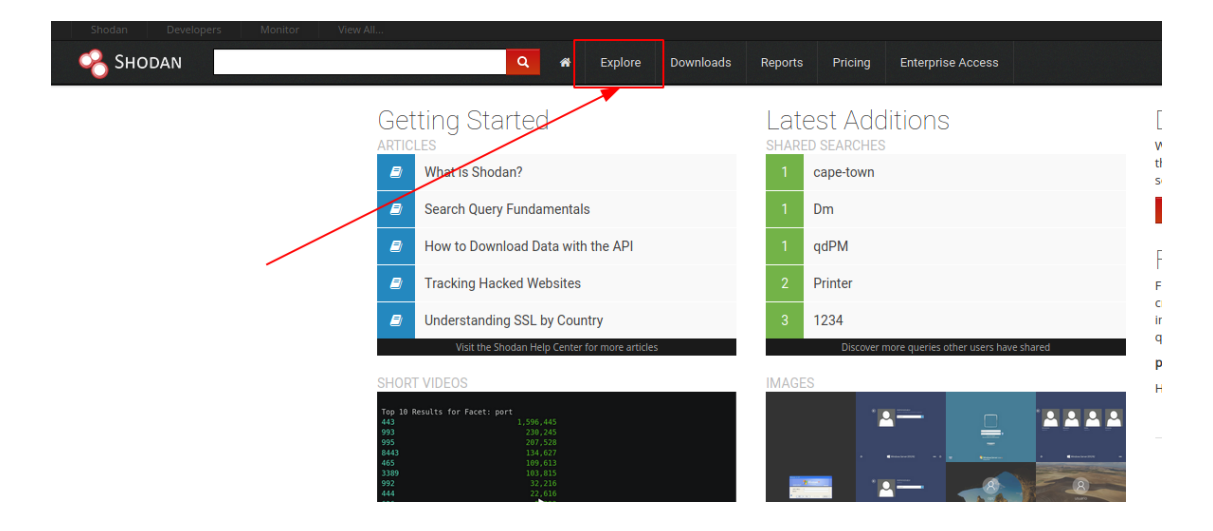

The shared queries have a title, a description and tags so you can browse them easily.

|                                                                                                    |                                                                                                    |                         | Try out the new beta website! | Help Center  |
|----------------------------------------------------------------------------------------------------|----------------------------------------------------------------------------------------------------|-------------------------|-------------------------------|--------------|
| SHODAN School School Sc | Reports Pricing Enterprise Access                                                                                                    |                         |                               | 🛎 My Account |
|                                                                                                    | Explore                                                                                                    |                         |                               |              |
| Discover                                                                                                    | the Internet using search queries shared by other users.                                                                                                    |                         |                               |              |
| Featured Categories                                                                                                    | Top Voted Recently Shared                                                                                                    |                         |                               |              |
| Industrial Control Systems                                                                                                    | 11,667 Webcam best ip care search I have found yet. Cape                                                                                                    |                         |                               |              |
|                                                                                                    | webcam surveillance cams 2010-03-15                                                                                                    |                         |                               |              |
| Databases                                                                                                    | 4,755 1<br>Cams admin admin<br>admin admin<br>2012-02-06 1                                                                                                    |                         |                               |              |
| Video Games                                                                                                    | 2.515  Netcam Netcam Netcam Pree Web-Based PC Credit Goes To: Ris                                                                                                    | hal Dwive<br>2029-01-23 |                               |              |
|                                                                                                    | 2  default password  Finds results with "default password" in the ba  Printer port:9100 pll                                                                                                    |                         |                               |              |
|                                                                                                    | router default password 2010-01-14                                                                                                    |                         |                               |              |
|                                                                                                    | 1.156  dreambox dreambox dream | 1234"                   |                               |              |
|                                                                                                    | dreambox 2010-08-13 iot hacked                                                                                                    |                         |                               |              |
|                                                                                                    | More popular searches More recent searches                                                                                                    |                         |                               |              |
|                                                                                                    | © 2013-2020, All Rights Reserved - Shodan®                                                                                                    |                         |                               |              |
|                                                                                                    |                                                                                                    |                         |                               |              |

To share a query, click the *Share Search* button on a search result page.

|                                                                                     |                                             | 🝳 🏾 Explore Download                                                                                                    | ds Reports Pric                                                                                                    | ing Enterprise Access                                                                                                    |                                                   |
|-------------------------------------------------------------------------------------|---------------------------------------------|----------------------------------------------------------------------------------------------------|----------------------------------------------------------------------------------------------------|----------------------------------------------------------------------------------------------------|---------------------------------------------------|
| Exploits 🔧 Maps 😪 Im                                                                | ages 🔷 Share Search                         | 🛓 Download Results 🛛 🔟 Create Repo                                                                                                    | rt                                                                                                    |                                                                                                    |                                                   |
| TOTAL RESULTS                                                                       |                                             | New Service: Keep track of wha                                                                                                    | it you have connected t                                                                                                    | o the Internet. Check out <mark>Sh</mark>                                                                                                    | odan Monitor                                      |
| 73,286<br>TOP COUNTRIES<br>China<br>United States<br>Germany<br>Singapore<br>France | 25,548<br>18,604<br>4,200<br>3,120<br>2,910 | 35.186.150.97<br>97150.188.35.bc.poogleusercontent.com<br>Google Clouy<br>Added on 2020-01-25 15:24:15 GMT<br>■ United States, Mountain View<br>database cloud | <pre>MongoDB Ser<br/>Authenticati<br/>(<br/>"storage<br/>"dev<br/>"epi<br/>"mam<br/>"min"<br/>],<br/>"maxBsor<br/>"ok": 1.<br/>"bits":<br/>"openssl<br/></pre> | <pre>ver Information<br/>on partially enabled<br/>Engines": [<br/>'mull",<br/>emeralForTest",<br/>upv1",<br/>eedTiger"<br/>h0bjectSize": 16777216,<br/>0,<br/>64,<br/>''': [],<br/>''': {</pre> |                                                   |
| MongoDB<br>8081<br>9001                                                             | 71,937<br>241<br>223                        | <b>13.235.229.198</b><br>ec2-13-235-229-198.ap-south-                                                                                                    | _                                                                                                    | MongoDi                                                                                                    | 3 Server Information                              |
| 3001<br>Webmin                                                                      | 134<br>95                                   | 1.compute.amazonaws.com<br>Amazon.com<br>Added on 2020-01-25 15:23:34 GMT<br>India, Mumbai                                                                     | 508.0<br>kB                                                                                                    | 4 <sup>{</sup><br>Databases                                                                                                    | trics": {     "commands": {     "undsteller": {   |
| Hangzhou Alibaba Advertising Co.,Ltd.                                               | 12,838                                      | database cloud                                                                                                    | Database Name                                                                                                    | Size                                                                                                    | "failed": 0,<br>"total": 0                        |
| Digital Ocean<br>Tencent cloud computing                                            | 10,743<br>5,658<br>4,873                    |                                                                                                    | my11beast                                                                                                    | 296.0 kB                                                                                                    | <pre>}, "killAllSessions": {     "Sciled" 0</pre> |
| Google Cloud                                                                        | 1,755                                       |                                                                                                    | admin                                                                                                    | 80.0 kB                                                                                                    | "failed": 0,<br>"total": 0                        |

| "ep                                                                            | hemeralForTest",                                                          |  |  |  |  |  |
|--------------------------------------------------------------------------------|---------------------------------------------------------------------------|--|--|--|--|--|
| Share Search Query                                                             |                                                                           |  |  |  |  |  |
| Describe the results of the search query and share it with other Shodan users. |                                                                           |  |  |  |  |  |
| Title:                                                                         |                                                                           |  |  |  |  |  |
| Description:                                                                   | Provide a more detailed description of the type of devices that are found |  |  |  |  |  |
| Tags:                                                                          | Comma-separated tags                                                      |  |  |  |  |  |
|                                                                                |                                                                           |  |  |  |  |  |
| Close                                                                          | Share                                                                     |  |  |  |  |  |
| my11beast                                                                      | 296.0 kB "killAllSessions": {                                             |  |  |  |  |  |

#### **REST API**

Shodan comes with a REST API, it can be used to build a web application service based on Shodan or create a wrapper library if none already exists in your favorite language.

The base URL of the API is: https://api.shodan.io and all API methods are ratelimited to 1 req/sec.

The API is authenticated so if you forget to provide your API key, you will get a HTTP 401 error.

Here is an example of how you can query your API Plan Information with curl:

```
curl -s https://api.shodan.io/api-info?key={YOUR_API_KEY} | jq
```

```
{
    "scan_credits": 95,
    "usage_limits": {
    "scan_credits": 100,
    "query_credits": 100,
```

```
"monitored_ips": 16
},
"plan": "dev",
"https": false,
"unlocked": true,
"query_credits": 94,
"monitored_ips": 2,
"unlocked_left": 94,
"telnet": false
}
Another query to get a host information:
curl -s https://api.shodan.io/shodan/host/1.1.1.1?key=
{YOUR_API_KEY} | jq
{
"region_code": null,
"ip": 16843009,
"postal_code": null,
"country_code": "AU",
"city": null,
"dma_code": null.
"last_update": "2020-01-25T15:55:54.880090",
"latitude": -33.494.
"tags": [],
"area_code": null,
"country_name": "Australia",
"hostnames": [
"one.one.one"
],
"org": "Mountain View Communications",
"data": [
```

```
ł
"_shodan": {
"id": "f4218ca0-2728-4d7b-97f8-875f4f04149d",
"options": {
"referrer": "601b650e-3cc7-4189-babe-921fdf53a9e2",
"hostname": "www.lyhaoduo.com"
},
"ptr": true,
"module": "http",
"crawler": "d264629436af1b777b3b513ca6ed1404d7395d80"
},
"hash": -237371161.
"os": null.
"opts": {},
"ip": 16843009.
"isp": "APNIC and Cloudflare DNS Resolver project",
"http": {
"html_hash": 1145258596,
"robots_hash": null,
"redirects": [].
"securitytxt": null,
"title": "DNS resolution error | www.1yhaoduo.com | Cloudflare",
"sitemap_hash": null,
"waf": "CloudFlare".
"robots": null.
"favicon": null,
"host": "www.lyhaoduo.com",
. . .
```

Check the **REST API Documentation** for a complete description of all methods.

```
Language wrappers (libraries)
```
To interface your tool with the Shodan API you can use one of the wrapper libraries.

The official one is made in Python, but there are also community libraries in Ruby, PHP, Haskell, Rust, Perl, Node.js, Go, PowerShell, Java and C#.

I will give examples for those three:

- Python shodan-python
- Ruby shodanz
- Node.js shodan-client

Python – shodan-python

#### Installation

The installation is the same as for the CLI tool as the CLI tool is made upon the python library, they are packaged together.

In a virtual python environment like pyenv:

```
$ easy_install shodan
```

On BlackArch you can also install the following package:

```
# pacman -S python-shodan
```

Then the API key will always be initialized like that in our code:

import shodan

SHODAN\_API\_KEY = 'API key here'

api = shodan.Shodan(SHODAN\_API\_KEY)

Note: the library is working for both python 2 and 3 but we'll use only python 3 as python 2 is deprecated.

Examples Basic search: try: # Search Shodan results = api.search('apache') ## Show results print('Results found: {}'.format(results['total'])) for result in results['matches']: print('IP: {}'.format(result['ip\_str'])) print(result['data']) print('') except shodan.APIError as e: print('Error: {}'.format(e)) Example of output: IP: 65.99.237.196 НТТР/1.1 200 ОК Date: Sat, 25 Jan 2020 16:07:19 GMT Server: Apache Transfer-Encoding: chunked Content-Type: text/html IP: 212.72.184.58 НТТР/1.1 200 ОК Date: Sat. 25 Jan 2020 16:07:29 GMT Server: Apache/2.2.22 (Debian) mod\_python/3.3.1 Python/2.7.3

mod\_ss1/2.2.22 OpenSSL/1.0.1t

X-Powered-By: PHP/5.4.45-0+deb7u14 Expires: Mon, 26 Jul 1997 05:00:00 GMT Cache-Control: no-store, no-cache, must-revalidate Pragma: no-cache Last-Modified: Sat, 25 Jan 2020 16:07:29 GMT Vary: Accept-Encoding Transfer-Encoding: chunked Content-Type: text/html

IP: 208.109.44.217
HTTP/1.1 404 Not Found
Date: Sat, 25 Jan 2020 16:07:20 GMT
Server: Apache
Content-Length: 381
Content-Type: text/html; charset=iso-8859-1

Available ports of a host:

```
try:
```

```
# Lookup the host
host = api.host('1.1.1.1')
```

```
# Print general info
print("""
    IP: {}
    Organization: {}
    Operating System: {}
    """.format(host['ip_str'], host.get('org', 'n/a'),
host.get('os', 'n/a')))
```

# Print all banners

for item in host['data']: print(""" Port: {} Banner: {} """.format(item['port'], item['data'])) except shodan.APIError as e: print('Error: {}'.format(e)) Example of output: IP: 1.1.1.1 Organization: Mountain View Communications Operating System: None Port: 80 Banner: HTTP/1.1 409 Conflict Date: Sat, 25 Jan 2020 15:55:54 GMT Content-Type: text/html; charset=UTF-8 Transfer-Encoding: chunked Connection: close Set-Cookie: \_\_\_cfduid=d6241813d879cf2a39d03f5d6ce5a1abc1579967754; expires=Mon, 24-Feb-20 15:55:54 GMT; path=/; domain=.www.lyhaoduo.com; HttpOnly; SameSite=Lax Cache-Control: max-age=6 Expires: Sat, 25 Jan 2020 15:56:00 GMT X-Frame-Options: SAMEORIGIN Vary: Accept-Encoding Server: cloudflare CF-RAY: 55ab6f23aee09cbd-AMS

Banner: HTTP/1.1 301 Moved Permanently Date: Sat, 25 Jan 2020 15:47:19 GMT Transfer-Encoding: chunked Connection: keep-alive Cache-Control: max-age=3600 Expires: Sat, 25 Jan 2020 16:47:19 GMT Location: https://get.vitalsource.com/ Expect-CT: max-age=604800, report-uri="https://reporturi.cloudflare.com/cdn-cgi/beacon/expect-ct" Vary: Accept-Encoding Server: cloudflare CF-RAY: 55ab628f3b05acca-OTP

```
Port: 53
```

```
Banner:
```

Displaying stats:

```
# The list of properties we want summary information on
FACETS = [
   ('org', 3),
   'domain',
   'port',
   'asn',
   ('country', 10),
```

```
FACET_TITLES = {
    'org': 'Top 3 Organizations',
    'domain': 'Top 5 Domains',
    'port': 'Top 5 Ports',
    'asn': 'Top 5 Autonomous Systems',
    'country': 'Top 10 Countries',
}
try:
    # Query
    query = 'apache 2.4'
    # Count results
    result = api.count(query, facets=FACETS)
    print('Shodan Summary Information')
    print('Query: %s' % query)
    print('Total Results: %s\n' % result['total'])
   # Print the summary info from the facets
    for facet in result['facets']:
        print(FACET_TITLES[facet])
        for term in result['facets'][facet]:
            print('%s: %s' % (term['value'], term['count']))
        # Print an empty line between summary info
        print('')
except shodan.APIError as e:
    print('Error: {}'.format(e))
```

Example of output:

Shodan Summary Information Query: apache 2.4 Total Results: 64678

Top 3 Organizations Liquid Web, L.L.C: 23199 Amazon.com: 7588 Hetzner Online GmbH: 1818

Top 5 Domains amazonaws.com: 10679 telecom.net.ar: 1661 your-server.de: 1243 t-ipconnect.de: 664 vultr.com: 443

Top 5 Ports 80: 21212 443: 19890 8080: 3024 10000: 1723 8081: 1366

Top 5 Autonomous Systems as53824: 13848 as32244: 9351 as16509: 6294 as24940: 1759 as7303: 1453

- US: 31090
- DE: 5833
- CN: 4554
- BR: 3010
- AR: 1809
- JP: 1475
- GB: 1168
- IN: 1009
- FR: 756
- CA: 613

Note: this examples comes from the official documentation but were adapted for Python 3 and updated to better suit this article.

Ruby – shodanz

Installation

In a virtual ruby environment like rbenv:

```
$ gem install shodanz
```

Then the API key will always be initialized like that in our code:

```
require 'shodanz'
```

api = Shodanz.client.new(key: 'YOUR\_API\_KEY')

For production projects you may prefer read the API key via the environment variable SHODAN\_API\_KEY.

Examples

Basic search:

```
# Search Shodan
results = api.host_search('apache')
```

```
# Show results
puts "Results found: #{results['total']}"
results['matches'].each do |result|
  puts "IP: #{result['ip_str']}"
  puts result['data'] + "\n"
end
Example of output:
IP: 154.218.139.58
НТТР/1.1 200 ОК
Date: Tue, 28 Jan 2020 22:13:53 GMT
Server: Apache
Upgrade: h2
Connection: Upgrade, close
Last-Modified: wed, 26 Apr 2017 08:03:47 GMT
ETag: "52e-54e0d47a39ec0"
Accept-Ranges: bytes
Content-Length: 1326
Vary: Accept-Encoding
Content-Type: text/html
```

IP: 132.148.235.102 HTTP/1.1 200 OK Date: Tue, 28 Jan 2020 22:13:53 GMT Server: Apache Upgrade: h2,h2c Connection: Upgrade Last-Modified: Fri, 10 May 2019 09:10:49 GMT ETag: "a4edb-7ab-58884f152c219" Accept-Ranges: bytes Content-Length: 1963 Vary: Accept-Encoding,User-Agent Content-Type: text/html

```
IP: 112.126.140.94
HTTP/1.1 404 Not Found
Date: Tue, 28 Jan 2020 22:13:34 GMT
Server: Apache
X-Powered-By: PHP/5.2.17
X-UA-Compatible: IE=EmulateIE7
Transfer-Encoding: chunked
Content-Type: text/html
Available ports of a host:
# Lookup the host
host = api.host('1.1.1.1')
# Print general info
puts "
  IP: #{host['ip_str']}
  Organization: #{host['org'] || 'n/a'}
  Operating System: #{host['os'] || 'n/a'}
...
# Print all banners
host['data'].each do |item|
  puts "
    Port: #{item['port'] || 'n/a'}
    Banner: #{item['data'] || 'n/a'}
```

11

```
end
```

Example of ouput:

IP: 1.1.1.1
Organization: Mountain View Communications
Operating System: n/a

Port: 443 Banner: HTTP/1.1 403 Forbidden Server: cloudflare Date: Tue, 28 Jan 2020 18:34:35 GMT Content-Type: text/html Content-Length: 553 Connection: keep-alive CF-RAY: 55c50fb4e8149d5a-AMS

Port: 80 Banner: HTTP/1.1 409 Conflict Date: Tue, 28 Jan 2020 17:26:54 GMT Content-Type: text/html; charset=UTF-8 Transfer-Encoding: chunked Connection: close Set-Cookie: \_\_cfduid=d189a930262f96d94a707a90d853a56bd1580232414; expires=Thu, 27-Feb-20 17:26:54 GMT; path=/; domain=.www.lyhaoduo.com; HttpOnly; SameSite=Lax Cache-Control: max-age=6 Expires: Tue, 28 Jan 2020 17:27:00 GMT X-Frame-Options: SAMEORIGIN Vary: Accept-Encoding Server: cloudflare CF-RAY: 55c4ac8fba63801a-SAN

```
Port: 53
Banner:
Recursion: enabled
Resolver ID: AMS
```

Displaying stats:

```
# The list of properties we want summary information on
FACETS = \{
'org': 3,
'domain': 5.
'port': 5,
'asn': 5,
'country': 10,
}
FACET_TITLES = {
'org': 'Top 3 Organizations',
'domain': 'Top 5 Domains',
'port': 'Top 5 Ports',
'asn': 'Top 5 Autonomous Systems',
'country': 'Top 10 Countries',
}
# Query
query = 'apache 2.4'
# Count results
result = api.host_count(query, facets: FACETS)
puts 'Shodan Summary Information'
```

```
puts "Query: #{query}"
puts "Total Results: #{result['total']}\n"
# Print the summary info from the facets
result['facets'].each do |facet, _v|
  puts FACET_TITLES[facet]
  result['facets'][facet].each do |term|
    puts "#{term['value']}: #{term['count']}"
  end
  # Print an empty line between summary info
  puts ''
end
Example of output:
Shodan Summary Information
Query: apache 2.4
Total Results: 63939
Liquid Web, L.L.C: 23126
Amazon.com: 7843
Hetzner Online GmbH: 1798
amazonaws.com: 10398
telecom.net.ar: 1609
your-server.de: 1232
```

- t-ipconnect.de: 629
- vultr.com: 450

- 80: 21131
  443: 19772
  8080: 3023
  10000: 1672
  8081: 1372
- as53824: 13810 as32244: 9316 as16509: 6138 as24940: 1740 as7303: 1410
- US: 30877
- DE: 5781
- CN: 4432
- BR: 2949
- AR: 1757
- JP: 1472
- GB: 1168
- IN: 1030
- FR: 720
- CA: 613

Async support with the stream API:

```
require 'async'
require 'shodanz'
```

```
api = Shodanz.client.new(key: 'YOUR_API_KEY')
```

# Asynchronously stream banner info from shodan and check any

```
# IP addresses against the experimental honeypot scoring service.
api.streaming_api.banners do |banner|
    if ip = banner['ip_str']
        Async do
        score = api.rest_api.honeypot_score(ip).wait
        puts "#{ip} has a #{score * 100}% chance of being a
honeypot"
        rescue Shodanz::Errors::RateLimited
        sleep rand
        retry
        rescue # any other errors
        next
        end
    end
end
```

Warning: Freelancer API plan or better required for using the stream API, developer or free plan won't work.

Note: this async example comes from the shodanz documentation.

Useful methods

```
# Returns all the protocols that can be used when launching an
Internet scan
api.protocols
```

```
# Returns a list of port numbers that the Shodan crawlers are
looking for
api.ports
```

```
# Returns information about the Shodan account linked to this API
key
api.profile
```

# Look up the IP address for the provided list of hostnames
api.resolve('archlinux.org', 'blackarch.org')

# Look up the hostnames that have been defined for the given list of IP addresses api.reverse\_lookup('138.201.81.199', '176.31.253.211')

# Get your current IP address as seen from the Internet api.my\_ip

# Calculates a honeypot probability score ranging from 0 (not a honeypot) to 1.0 (is a honeypot) api.honeypot\_score('1.1.1.1')

```
# API Plan Information
api.info
```

**Exploits** API

```
puts client.exploit_count(port: 22, page: 1)
puts client.exploit_search('rce couchdb', type: 'remote',
platform: 'linux', author: 'Metasploit')
```

You can find more examples here or read the shodanz API documentation.

```
Node.js - shodan-client
```

Installation

```
In a virtual nodejs environment like nodenv:
```

\$ npm i shodan-client

Then the API key will always be initialized like that in our code:

```
const util = require('util');
const api = require('shodan-client');
const key = 'API key here';
Examples
Basic search
const searchOpts = {};
const searchQuery = 'apache';
api
  .search(searchQuery, key, searchOpts) // Search Shodan
    .then(results => {
      console.log('Results found: ' + results['total'] + "\n"); //
Show results
      for (const result of results['matches']) {
        console.log(`IP: ${result['ip_str']}`);
        console.log(result['data'] + "\n");
      }
  })
    .catch(err => {
      console.log('Error:');
      console.log(err);
});
```

Example of output:

Results found: 25855805

IP: 210.143.102.156
HTTP/1.1 302 Found
Date: Sat, 01 Feb 2020 18:45:43 GMT
Server: Apache/2.2.15 (Scientific Linux)
Location: https://210.143.102.156/
Content-Length: 299
Connection: close
Content-Type: text/html; charset=iso-8859-1

IP: 52.168.162.242 НТТР/1.1 200 ОК Date: Sat, 01 Feb 2020 18:44:49 GMT Server: Apache X-Frame-Options: SAMEORIGIN Last-Modified: Tue, 13 Aug 2019 14:51:43 GMT ETag: "f11-59000c7615dc0" Accept-Ranges: bytes Content-Length: 3857 X-XSS-Protection: 1: mode=block Cache-Control: no-cache, no-store, must-revalidate Pragma: no-cache Expires: 0 Content-Type: text/html; charset=UTF-8 Set-Cookie: pwcount=2;Secure;Path=/ Cache-Control: no-cache

```
IP: 217.160.91.209
HTTP/1.1 403 Forbidden
Date: Sat, 01 Feb 2020 18:45:18 GMT
Server: Apache
Content-Length: 1364
X-Frame-Options: deny
Content-Type: text/html
Available ports of a host
const searchOpts = {};
const ip = '1.1.1.1';
api
  .host(ip, key, searchOpts) // Lookup the host
    .then(host => {
      // Print general info
      console.log(`
        IP: ${host['ip_str']}
        Organization: ${host['org'] || 'n/a'}
        Operating System: ${host['os'] || 'n/a'}
      `);
      // Print all banners
      for (const item of host['data']) {
        console.log(`
          Port: ${item['port'] || 'n/a'}
          Banner: ${item['data'] || 'n/a'}
        `);
      }
  })
    .catch(err => {
      console.log('Error:');
```

#### console.log(err);

# });

Example of output:

IP: 1.1.1.1
Organization: Mountain View Communications
Operating System: n/a

Port: 443 Banner: HTTP/1.1 403 Forbidden Server: cloudflare Date: Sat, 01 Feb 2020 19:26:14 GMT Content-Type: text/html Content-Length: 553 Connection: keep-alive CF-RAY: 55e650de89868020-SAN

Port: 80 Banner: HTTP/1.1 409 Conflict Date: Sat, 01 Feb 2020 19:16:16 GMT Content-Type: text/html; charset=UTF-8 Transfer-Encoding: chunked Connection: close Set-Cookie: \_\_cfduid=dd6d38c961c18135646e1681bd1f809ad1580584576; expires=Mon, 02-Mar-20 19:16:16 GMT; path=/; domain=.www.lyhaoduo.com; HttpOnly; SameSite=Lax Cache-Control: max-age=6 Expires: Sat, 01 Feb 2020 19:16:22 GMT X-Frame-Options: SAMEORIGIN Vary: Accept-Encoding

```
Server: cloudflare
CE-RAY: 55e64240bb5a801a-SAN
Displaying stats
const FACETS = {
'org': 3,
'domain': 5.
'port': 5.
'asn': 5.
'country': 10,
};
const FACET_TITLES = {
'org': 'Top 3 Organizations',
'domain': 'Top 5 Domains',
'port': 'Top 5 Ports',
'asn': 'Top 5 Autonomous Systems',
'country': 'Top 10 Countries',
};
// https://github.com/jesusprubio/shodan-client/issues/34
// const opts = { facets: FACETS };
const opts = { facets: JSON.stringify(FACETS).replace(/["{}]/g,
'') };
// Query
const query = 'apache 2.4';
api
  .count(query, key, opts) // Count results
    .then(result => {
```

```
console.log('Shodan Summary Information');
      console.log(`Query: ${query}`);
      console.log(`Total Results: ${result['total']}\n`);
      // Print the summary info from the facets
      for (const facet in result['facets']) {
        console.log(FACET_TITLES[facet]);
        for (const term of result['facets'][facet]) {
          console.log(`${term['value']}: ${term['count']}`);
        }
        // Print an empty line between summary info
        console.log('');
     }
  })
    .catch(err => {
      console.log('Error:');
      console.log(err);
});
Example of output:
Shodan Summary Information
Query: apache 2.4
Total Results: 63112
Top 3 Organizations
Liquid Web, L.L.C: 22985
Amazon.com: 8614
Hetzner Online GmbH: 1797
Top 5 Domains
```

amazonaws.com: 10051 telecom.net.ar: 1600 your-server.de: 1220 t-ipconnect.de: 603 vultr.com: 429

Top 5 Ports

- 80: 21098
- 443: 19669
- 8080: 3040
- 10000: 1669
- 8081: 1411

Top 5 Autonomous Systems as53824: 13725 as32244: 9260 as16509: 5941 as24940: 1750 as7303: 1383

Top 10 Countries

- US: 30672
- DE: 5780
- CN: 4072
- BR: 2931
- AR: 1745
- JP: 1415
- GB: 1147
- IN: 939
- FR: 738
- CA: 675

## Plugins

#### Firefox

### Shodan.io

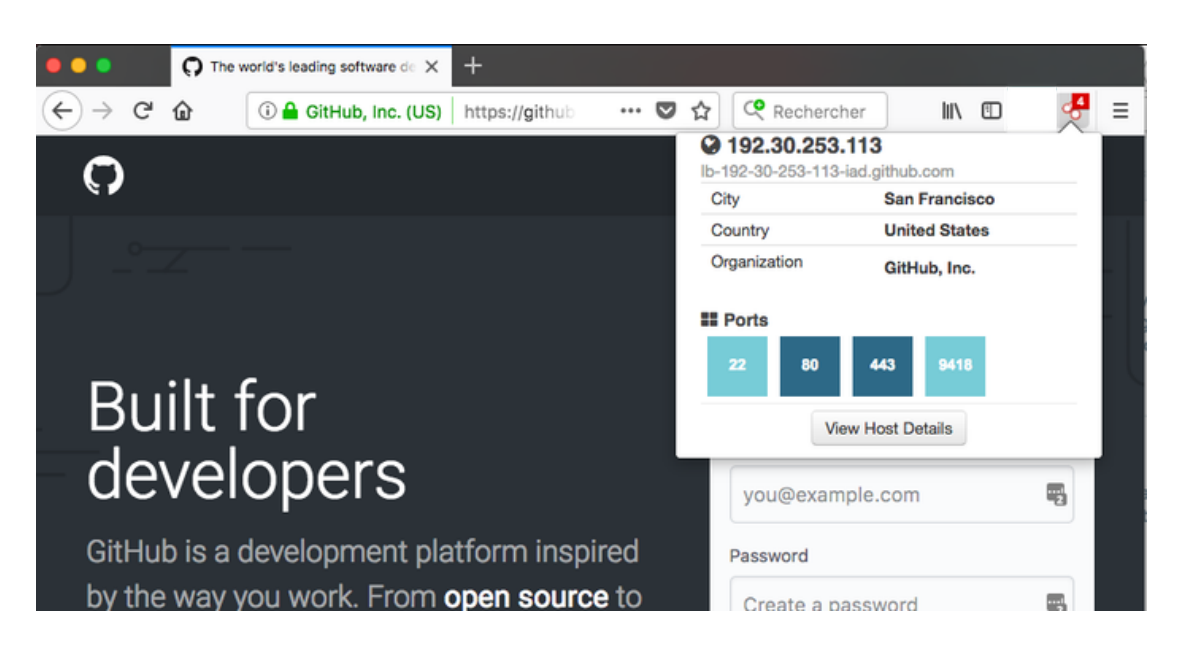

This add-on retrieves data gathered by Shodan.io of the current website you're browsing. It displays you general information such as the Organisation but also open ports.

#### Source

Chromium

Shodan

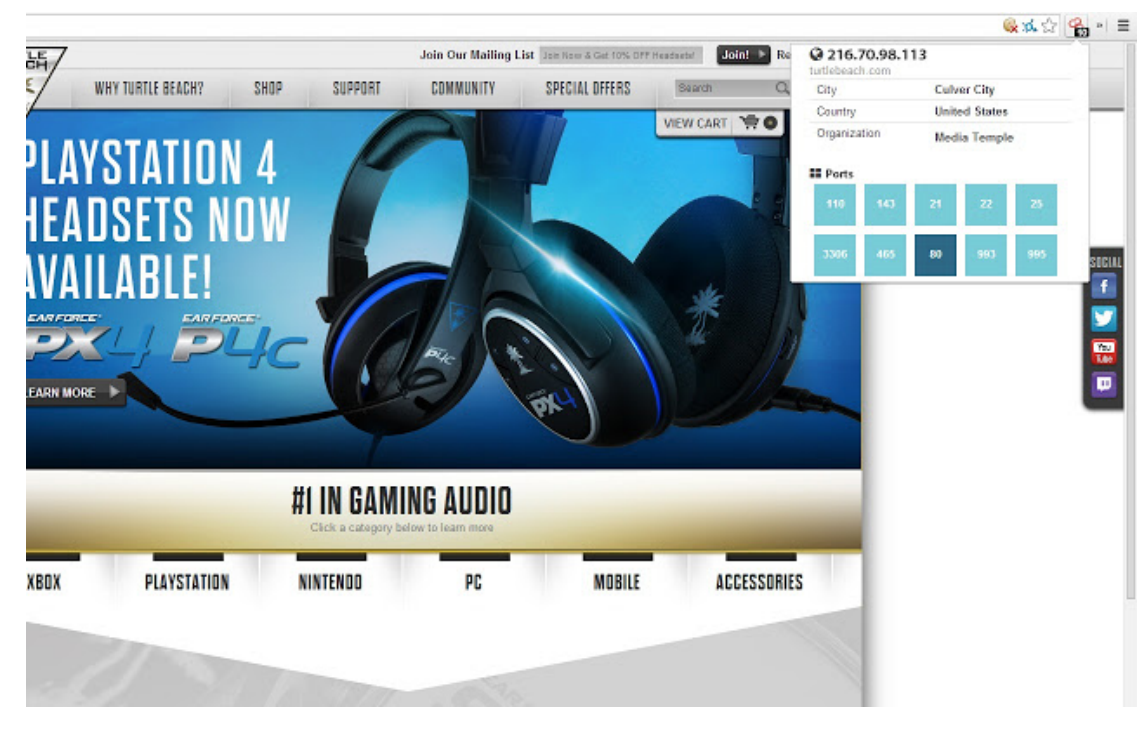

The Shodan plugin tells you where the website is hosted (country, city), who owns the IP and what other services/ports are open.

The Shodan plugin for Chrome automatically checks whether Shodan has any information for the current website. Is the website also running FTP, DNS, SSH or some unusual service? With this plugin you can see all the info that Shodan has collected on a given website/domain.

# Shodan Search Query Syntax

## Banner and properties

To get the most out of Shodan it's important to understand the search query syntax.

In Shodan's vocabulary a banner is an object containing the information of a service.

In the official documentation the below example of a simplified banner is given:

ł

```
"data": "Moxa Nport Device
        Status: Authentication disabled
        Name: NP5232I_4728
        MAC: 00:90:e8:47:10:2d",
"ip_str": "46.252.132.235",
"port": 4800,
"org": "Starhub Mobile",
"location": {
    "country_code": "SG"
    }
}
```

Each key of the dictionnary is called a property (data, ip\_str, port, etc.). Each property stores a different type of information about the service.

By default Shodan is looking only into the data property, if no filter is provided.

## Search filters

You could have found the previous example banner by searching Moxa Nport Device, but if you would have searched for devices from Starhub Mobile it wouldn't have returned the expected result. That's because, as I said earlier, by default, Shodan only searches the data property!

To search data using other properties we must use filters.

Search filters are special keywords to tell Shodan that you wish to search specific properties.

Filters are formatted as key:value.

Some examples:

- To search for devices located in the Starhub Mobile Network:
  - org:"Starhub Mobile"
- To search for devices located in Singapore:
  - country:SG
- And of course they can be combined:
  - org:"Starhub Mobile" country:SG

## Properties/filters specification

Here is the complete list of properties for banners (Source: Official documentation).

## General properties

| Property  | [Type] Description                                                                                                    |
|-----------|----------------------------------------------------------------------------------------------------|
| asn       | [String] The autonomous system number (ex. "AS4837").                                                                                    |
| data      | [String] Contains the banner information for the service.                                                                                |
| ір        | [Integer] The IP address of the host as an integer.                                                                                      |
| ip_str    | [String] The IP address of the host as a string.                                                                                         |
| ipv6      | [String] The IPv6 address of the host as a string. If this is present then the "ip" and "ip_str" fields wont be.                         |
| port      | [Integer] The port number that the service is operating on.                                                                              |
| timestamp | [String] The timestamp for when the banner was fetched<br>from the device in the UTC timezone. Example: "2014-01-<br>15T05:49:56.283713" |
| hostnames | [String[]] An array of strings containing all of the                                                                                     |

ame

| 6/2020                     | Shodan Pentesting Guide – TurgenSec Community<br>hostnames that have been assigned to the IP address for<br>this device.                                                                                                    |
|----------------------------|----------------------------------------------------------------------------------------------------|
| domains                    | [String[]] An array of strings containing the top-level<br>domains for the hostnames of the device. This is a utility<br>property in case you want to filter by TLD instead of<br>subdomain. It is smart enough to handle global TLDs with<br>several dots in the domain (ex. "co.uk") |
| location                   | [Object] An object containing all of the location information for the device.                                                                                                    |
| location.area_code         | [Integer]The area code for the device's location. Only available for the US.                                                                                                    |
| location.city              | [String] The name of the city where the device is located.                                                                                                    |
| location.country_c<br>ode  | [String] The 2-letter country code for the device location.                                                                                                    |
| location.country_c<br>ode3 | [String] The 3-letter country code for the device location.                                                                                                    |
| location.country_n         | [String] The name of the country where the device is                                                                                                    |

| location.dma_code | [Integer] The designated market area code for the area  |
|-------------------|---------------------------------------------------------|
|                   | where the device is located. Only available for the US. |

- location.longitude [Double] The longitude for the geolocation of the device.
- location.postal\_co [String] The postal code for the device's location.

located.

| <sup>7/16/2020</sup> location.region_co | Shodan Pentesting Guide – TurgenSec Community<br>[String] The name of the region where the device is                                                                                                    |
|-----------------------------------------|----------------------------------------------------------------------------------------------------|
| de                                      | located.                                                                                                    |
| opts                                    | [Object] Contains experimental and supplemental data for<br>the service. This can include the SSL certificate, robots.txt<br>and other raw information that hasn't yet been formalized<br>into the Banner Specification. |
| org                                     | [String] The name of the organization that is assigned the IP space for this device.                                                                                                    |
| isp                                     | [String] The ISP that is providing the organization with the IP space for this device. Consider this the "parent" of the organization in terms of IP ownership.                                                          |
| OS                                      | [String] The operating system that powers the device.                                                                                                    |
| transport                               | [String] Either "udp" or "tcp" to indicate which IP transport protocol was used to fetch the information                                                                                                    |
| Optional Properties                     |                                                                                                    |
| Property                                | [Type] Description                                                                                                    |
| uptime                                  | [Integer] The number of minutes that the device has been online.                                                                                                    |
| link                                    | [String] The network link type. Possible values are:<br>"Ethernet or modem", "generic tunnel or VPN", "DSL", "IPIP<br>or SIT", "SLIP", "IPSec or GRE", "VLAN", "jumbo Ethernet",                                         |

"Google", "GIF", "PPTP", "loopback", "AX.25 radio modem".

title [String] The title of the website as extracted from the HTML source.

| html                                                  | [String] The raw HTML source for the website.                                                                                                    |
|-------------------------------------------------------|----------------------------------------------------------------------------------------------------|
| product                                               | [String] The name of the product that generated the banner.                                                                                                    |
| version                                               | [String] The version of the product that generated the banner.                                                                                                    |
| devicetype                                            | [String] The type of device (webcam, router, etc.).                                                                                                    |
| info                                                  | [String] Miscellaneous information that was extracted about the product.                                                                                                    |
| сре                                                   | [String] The relevant Common Platform Enumeration for<br>the product or known vulnerabilities if available. For more<br>information on CPE and the official dictionary of values<br>visit the CPE Dictionary.                                                                                                    |
|                                                       |                                                                                                    |
| SSL Properties                                        |                                                                                                    |
| SSL Properties<br>Property                            | [Type] Description                                                                                                    |
| SSL Properties<br>Property<br>ssl.cert                | [Type] Description<br>[Object] The parsed certificate properties that includes<br>information such as when it was issued, the SSL<br>extensions, the issuer, subject etc.                                                                                                    |
| SSL Properties<br>Property<br>ssl.cert<br>ssl.cipher  | [Type] Description<br>[Object] The parsed certificate properties that includes<br>information such as when it was issued, the SSL<br>extensions, the issuer, subject etc.<br>[Object] Preferred cipher for the SSL connection                                                                                                    |
| SSL Properties Property ssl.cert ssl.cipher ssl.chain | [Type] Description[Object] The parsed certificate properties that includes<br>information such as when it was issued, the SSL<br>extensions, the issuer, subject etc.[Object] Preferred cipher for the SSL connection[Array] An array of certificates, where each string is a PEM-<br>encoded SSL certificate. This includes the user SSL<br>certificate up to its root certificate. |

"fingerprint" if we know which program generated these parameters.

| ssl.versions | [Array] A list of SSL versions that are supported by the       |
|--------------|----------------------------------------------------------------|
|              | server. If a version isnt supported the value is prefixed with |
|              | a "-". Example: ["TLSv1", "-SSLv2"] means that the server      |
|              | supports TLSv1 but doesnt support SSLv2.                       |

## Miscellaneous

The beta version of the website offers two useful pages:

- Filters A filter/property cheat sheet list
- Examples A list of search query examples

| Shodan Devetoper Book More. |                                                                                                    | Account |
|-----------------------------|----------------------------------------------------------------------------------------------------|---------|
|                             | Search Query Examples                                                                                  |         |
|                             | Websites that require HTTPS connections HTTP Strict-Transport-Security                                 |         |
|                             | Services that have the word "Apache" in their headers RUN SEARCH RUN SEARCH                            |         |
|                             | Apache web servers BUN SEARCH BUN SEARCH BUN SEARCH                                                    |         |
|                             | Websites that have the word "Apache" in their HTML INN SEARCH INN SEARCH INN SEARCH                    |         |
|                             | Websites that are using the Bootstrap CSS framework BUN SEASCH http://www.seasch                       |         |
|                             | Websites that support TLS 1.3         BUIN SEARCH           solversion/tiox/3 HTTP         BUIN SEARCH |         |
|                             | Services that support SSLv2 and dont support TLS<br>solversionssh2-ssLversiontExv1Evv12.tEvv3          |         |
|                             | Websites that support HTTP/2 Row SLABON                                                                |         |

# Shodan dorks & use cases

I'll start by showcasing some simple snippets from shodan.

| Examples | are | given | for | the | CLI: |
|----------|-----|-------|-----|-----|------|
|----------|-----|-------|-----|-----|------|

Number of devices vulnerable to Heartbleed

```
$ shodan count vuln:cve-2014-0160
80467
Get a list of subdomains for a domain
$ shodan domain cnn.com
CNN.COM
A 151.101.193.67
A 151.101.129.67
A 151.101.65.67
A 151.101.1.67
. . .
newsroom.blogs CNAME cnnnewsroom.wordpress.com
newsstream.blogs CNAME cnninewsstream.wordpress.com
now CNAME www.cnn.com
ntm.blogs CNAME ntm.blogs.cnn.com.edgesuite.net
olympics.blogs CNAME olympics.blogs.cnn.com.edgesuite.net
olympics.edition CNAME cnn.site.scribblelive.com
on A 157.166.224.172
outfront.blogs CNAME cnnoutfront.wordpress.com
pagingdrgupta.blogs CNAME cnnpagingdrgupta.wordpress.com
parkerspitzer.blogs CNAME cnnparkerspitzer.wordpress.com
. . .
```

Create a private firehose for your network and subscribe to it

\$ shodan alert create mynetwork 198.20.58.0/24 && shodan stream -alerts=all

Find the top 10 most common vulnerabilities in Switzerland

\$ shodan stats --facets vuln country:CH
Top 10 Results for Facet: vuln

cve-2018-1312 36,562 cve-2017-7679 31,109 cve-2019-0220 28,882 cve-2016-8612 27,638 cve-2018-17199 26,706 cve-2018-17199 26,706 cve-2018-1283 25,477 cve-2017-15715 25,477 cve-2017-15710 25,477 cve-2017-7668 23,261

I will continue with some publicly shared queries:

D-Link Internet Camera DCS-5300 series, without authentication

```
$ shodan search 'd-Link Internet Camera, 200 OK'
```

FTP server with anonymous authentication enabled

```
$ shodan search '230 login successful port:21'
```

Databases

# MySQL

\$ shodan search 'product:MySQL'

# MongoDB

\$ shodan search 'product:MongoDB'

# elastic

\$ shodan search 'port:9200 json'

# Memcached

\$ shodan search 'product:Memcached'

#### 7/16/2020

```
# CouchDB
$ shodan search 'product:CouchDB'
# PostgreSQL
$ shodan search 'port:5432 PostgreSQL'
# Riak
$ shodan search 'port:8087 Riak'
# Redis
$ shodan search 'product:Redis'
# Cassandra
$ shodan search 'product:Cassandra'
Games
# Minecraft
$ shodan search 'Minecraft Server port:25565'
# Counter-Strike: Global Offensive
$ shodan search 'product:"Counter-Strike Global Offensive"'
# Starbound
$ shodan search 'product:Starbound'
# ARK: Survival Evolved
$ shodan search 'product:"ARK Survival Evolved"'
Industrial Control Systems
# XZERES Wind Turbine
$ shodan search 'title:"xzeres wind"'
```

| #  | PIPS Automated License Plate Reader                                   |
|----|-----------------------------------------------------------------------|
| 2  | snodan search intml: PIPS lechnology ALPR Processors                  |
| #  | Modbus                                                                |
| \$ | shodan search 'port:502'                                              |
| #  | Niagara Fox                                                           |
| \$ | shodan search 'port:1911,4911 product:Niagara'                        |
| #  | GE-SRTP                                                               |
| \$ | <pre>shodan search 'port:18245,18246 product:"general electric"</pre> |
| #  | MELSEC-Q                                                              |
| \$ | shodan search 'port:5006,5007 product:mitsubishi'                     |
| #  | CODESYS                                                               |
| \$ | shodan search 'port:2455 operating system'                            |
| #  | S7                                                                    |
| \$ | shodan search 'port:102'                                              |
| #  | BACnet                                                                |
| \$ | shodan search 'port:47808'                                            |
| #  | HART-IP                                                               |
| \$ | shodan search 'port:5094 hart-ip'                                     |
| #  | Omron FINS                                                            |
| \$ | shodan search 'port:9600 response code'                               |
| #  | IEC 60870-5-104                                                       |
| \$ | shodan search 'port:2404 asdu address'                                |

I

```
# DNP3
$ shodan search 'port:20000 source address'
# EtherNet/IP
$ shodan search 'port:44818'
# PCWorx
$ shodan search 'port:1962 PLC'
# Crimson v3.0
$ shodan search 'port:789 product:"Red Lion Controls"'
# ProConOS
$ shodan search 'port:20547 PLC'
And now, some dorks from dalmoz:
ASCII video examples
Shodan on asciinema.org
Hacked Ubiquiti Networks Device
$ shodan search 'hacked-router-help-sos'
Surveillance cameras, user: admin, no password
$ shodan search 'hacked-router-help-sos'
Home routers' storage/attached USB storage
$ shodan search 'IPC$ all storage devices'
```

```
PBX phone gateways without authentication
```
\$ shodan search 'port:23 console gateway -password'

Lantronix ethernet adapter's admin interface without password

\$ shodan search 'Press Enter for Setup Mode port:9999'

Polycom video-conference system no-auth shell

\$ shodan search '"polycom command shell"'

VNC servers without authentication

\$ shodan search '"authentication disabled" port:5900,5901'

NPort serial-to-eth / MoCA devices without password

\$ shodan search 'nport -keyin port:23'

Some PenTestIT queries:

Default Jenkins installations

\$ shodan search 'http.favicon.hash:81586312'

SonarQube installations

\$ shodan search 'http.favicon.hash:1485257654'

IBM WebSphere version disclosure

\$ shodan search 'WASRemoteRuntimeVersion'

And to finish, a collection of search queries: Awesome Shodan Search Queries

- Website
- GitHub

### Tools using Shodan

- https://developer.shodan.io/apps
- https://github.com/BullsEye0/shodan-eye
- https://www.rapid7.com/db/modules/auxiliary/gather/shodan\_search
- https://github.com/s0md3v/Striker
- https://github.com/lanmaster53/recon-ng
- https://github.com/smicallef/spiderfoot
- o https://github.com/DefensePointSecurity/threat\_note
- https://github.com/OWASP/Amass
- https://github.com/woj-ciech/Kamerka-GUI
- https://github.com/random-robbie/My-Shodan-Scripts
- https://github.com/jakejarvis/awesome-shodan-queries
- https://github.com/pielco11/fav-up

## ShodanSploit

It allows you to use all Shodan calls on your terminal and making detailed queries.

Github repository: https://github.com/shodansploit/shodansploit

Install:

git clone https://github.com/ismailtasdelen/shodansploit.git

cd shodansploit

python shodansploit.py

docker run -t ismailtasdelen/shodansploit

Docker Run:

docker run -rm -it ismailtasdelen/shodansploit

Menu:

- [1] GET > /shodan/host/{ip}
- [2] GET > /shodan/host/count
- [3] GET > /shodan/host/search
- [4] GET > /shodan/host/search/tokens
- [5] GET > /shodan/ports
- [6] GET > /shodan/exploit/author
- [7] GET > /shodan/exploit/cve
- [8] GET > /shodan/exploit/msb
- [9] GET > /shodan/exploit/bugtraq-id
- [10] GET > /shodan/exploit/osvdb
- [11] GET > /shodan/exploit/title
- [12] GET > /shodan/exploit/description
- [13] GET > /shodan/exploit/date
- [14] GET > /shodan/exploit/code
- [15] GET > /shodan/exploit/platform
- [16] GET > /shodan/exploit/port

[17] GET > /dns/resolve

- [18] GET > /dns/reverse
- [19] GET > /labs/honeyscore/{ip}
- [20] GET > /account/profile
- [21] GET > /tools/myip
- [22] GET > /tools/httpheaders
- [23] GET > /api-info
- [24] Exit
- Fav-Up

Description:

Lookups for real IP starting from the favicon icon and using Shodan.

Install:

At least python3.6 is required due to spicy syntax.

git clone https://github.com/pielco11/fav-up.git

pip3 install -r requirements.txt

Command overview:

usage: python3 favup [options] optional arguments: -h, --help show this help message and exit -kf KEY\_FILE, --key-file KEY\_FILE Specify the file which contains the API key. -k KEY, --key KEY Specify the API key. -sc, --shodan-cli Load the API key from Shodan CLI. -ff FAVICON\_FILE, -- favicon-file FAVICON\_FILE Load the favicon icon from a local file. -fu FAVICON\_URL, --favicon-url FAVICON\_URL Load the favicon icon from an URL. Extracts the favicon location from the page. -w WEB, --web WEB -fh FAVICON\_HASH, --favicon-hash FAVICON\_HASH Running from direct favicon hash number -fl FAVICON\_LIST, -- favicon-list FAVICON\_LIST Iterate over a file that contains the full path of all the icons which you want to lookup. -ul URL\_LIST, --url-list URL\_LIST Iterate over a file that contains the full URL of all the icons which you want to lookup. -wl WEB\_LIST, --web-list WEB\_LIST Iterate over a file that contains all the domains which you want to lookup. -o OUTPUT, -- output OUTPUT Specify output file, currently supported formats are CSV and JSON.

Examples

Favicon-file:

python3 favUp.py -favicon-file favicon.ico -sc

Favicon-url

python3 favUp.py -favicon-url https://domain.behind.cloudflare/assets/favicon.ico -sc

Web

python3 favUp.py -web domain.behind.cloudflare -sc

Module

from favUp import FavUp

```
f = FavUp()
```

f.shodanCLI = True

f.web = "domain.behind.cloudflare"

f.show = True

f.run()

```
for result in f.faviconsList:
```

print(f"Real-IP: {result['found\_ips']}")

print(f"Hash: {result['favhash']}")

Related info:

https://pielco11.ovh/posts/cloud-hunting/

## Articles of advanced uses

- Pivoting with Property Hashes
- Working with Shodan Data Files
- Create a GIF from an IP Image History

# Shodan alternatives

Web commercial alternatives

- Onyphe pretty like Shodan but in addition of scanning it also crawls data from passive DNS lookup, threatlist lookup and paste sites lookup. However the free version is more limited than Shodan.
- ZoomEye is also very similar to Shodan, has a great set of advanced filters that are mroe documented than Shodan's and a ton of pre-set queries. There is also a great free API tier.
- Censys like Shodan, it also has the ability to track changes, send alerts, etc. It seems there is no free API plan, the only free option is to use the website.
- thingful a search engine that is targeting only the Internet of Things
- FOFA is like Shodan, it also has a CLI tool and a Java, Go, C and Python library.
- Greynoise is like Shodan, be there is no free API plan, only web visualizer access. Also has a python library and a CLI tool.
- BinaryEdge like Shodan there are the search engine, honeypots/sensors detector but also an uncommon feature: Torrents/DHT Monitoring. There is a free Web & API plan.

Open source self hosted alternatives

- IVRE Source > is a network recon framework, including tools for passive recon (flow analytics relying on Bro, Argus, Nfdump, fingerprint analytics based on Bro and p0f) and active recon (IVRE uses Nmap to run scans, can use ZMap as a pre-scanner; IVRE can also import XML output from Nmap and Masscan).
- It has a WebUI and a CLI tool.
- purplepee Source > it allows you to view general relations about a websites HTTP header, websites DNS records, websites SSL certificates and open TCP ports as well as ASN whois information.
- In addition of the open-source project, there is also a public instance hosted online.

First I want to thanks John C. Matherly a.k.a. @achillean to have created Shodan and maintained it for 10 years.

Then I also want to thanks Porter Adams (Co-Founder of Disappear Digital) and Ismael Gonzalez (http://osint.team/ member).

Finally I want to thanks Nathaniel Fried and Peter James Hansen for their amazing work at TurgenSec.

### References

- SHODAN for Penetration testers
- Shodan CLI Snippets
- Shodan Command-Line Interface
- Shodan library documentation
- Shodan help center
- More references directly quoted during the article

## About the author

My name is *Alexandre ZANNI* aka noraj. I'm a pentester and ethical hacker. Also I'm a staff member of the RTFM association and a developer of BlackArch Linux.

My hacker page: pwn.by/noraj

COMMENTS

OUR SITE G FACEBOOK